# TDSET3 100Base-T試験手順書

TSC資料 V1.0.1 2006年12月20日作成 2007年5月9日改定

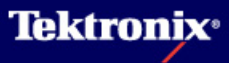

### 目次

| 1.  | Test信号について                           | 3 page  |
|-----|--------------------------------------|---------|
| 2.  | 接続方法について                             | 6 page  |
| 3.  | Template test の手順                    | 8 page  |
| 4.  | Differential Output Voltage test の手順 | 16 page |
| 5.  | Signal Amplitude Symmetry test の手順   | 19 page |
| 6.  | Rise/Fall Time test の手順              | 22 page |
| 7.  | Waveform Overshoot test の手順          | 25 page |
| 8.  | Jitter test の手順                      | 28 page |
| 9.  | Duty Cycle Distortion test の手順       | 31 page |
| 10. | Return Loss test の手順                 | 34 page |
| 11. | Report Generatorの操作                  | 44 page |
| 12. | TDSET3のバージョンについて                     | 46 page |

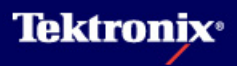

# 1 Test信号について(1)

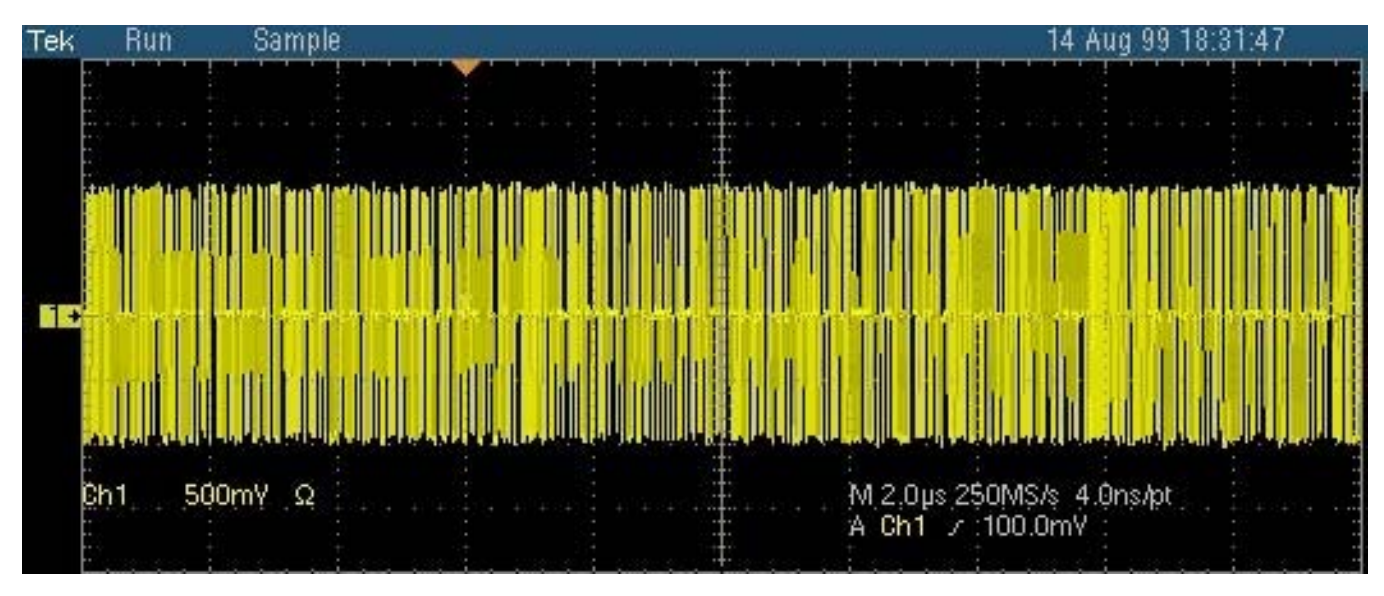

- 100Base-Txではデータはコントローラで4B5B符号器で符号化され、下記に示すスクランブラ を通った後、MLT-3エンコーダにて3値フォーマットに変換されます。
- スクランブラは11bitのシフトレジスタ(9, 11bitの出力のexclusive-ORを取り1bit目に入力)に よる2047bit周期の擬似ランダム・パターンを使いデータをエンコードします。
- MLT-3は伝送レート125MHz 3値データで、1シンボルあたりの時間は8nsです。"1"は3つのレベル間の遷移、"0"はレベルの非遷移で表されます。"1,1,1,1"のデータでケーブル上の実質の周波数成分が最高となり、信号周波数としては125MHz / 4 = 31.25MHzとなります。
- ▶ 100Base-TxのインタフェースはUTP(Unshielded Twisted Pair) active output interfaceです。 UTPの差動出力電圧は950mV ≦Vout≦1050mV。

### 2 Test信号について(2)

Test信号(スクランブル・ランダム・テスト・パターン)の出力方法としては次の3つの方法があります。

#### 1. <u>ポート・レジスタを設定する</u>

シリコン・ベンダーから入手できる特殊なソフトウェアを使用してポート・レジスタにアクセスし、 スクランブル・パターンを伝送するように設定します。ポート・レジスタへのアクセスの詳細に ついては、シリコン・ベンダーにお問い合わせください。

#### 2. <u>リンク・パートナーを使用する</u>

100Base-Txの実装では、リンクを検出すると、スクランブルされたアイドル・ランダム・シーケ ンスが送信されます。被測定ポートを別の100Base-Txデバイス(リンク・パートナーと呼びま す:100Mbps固定のSpeedに設定)に接続すると、シーケンスの生成が開始されます。リンク・ パートナーとして、PC、Hubなどがあります。オシロスコープのイーサネット・ポートを100Mbps に設定して自動ネゴシエーションをオフすることにより、リンク・パートナーとして使用すること ができます。

#### 3. <u>PCのDevice Managerの設定で</u>

DUTがPCのネットワーク・カードであるときにはPCのDevice Managerにてネットワーク・カードのspeedを100Mbpsに設定し、自動ネゴシエーションをオフすることにより、使用することができます。

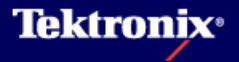

## 2 Test信号について(3)

### Network Connectionの設定の一例

| In | ntel(R) PRO/1000 PM Network Connection #2のプロパティ                                                                                                    | ? 🔀        |
|----|----------------------------------------------------------------------------------------------------|------------|
|    | 詳細     リソース     電源の電       全般     詳細設定     リンク     詳細設定     VLAN                                                                                                    | 管理<br>ドライバ |
|    | このネットワーク アダプタでは次のプロパティを利用できます。左側で変更するプ<br>リックしてから、右側でその値を選択してください。                                                                                                    | ロパティをク     |
|    | プロパティ(₽): 値(⊻):                                                                                                    |            |
|    | Adaptive Inter-Frame Spacing<br>Enable PME<br>Flow Control<br>Gigabit Master Slave Mode<br>Interrupt Moderation Rate<br>Link Speed & Duplex<br>Locally Administered Address<br>Log Link State Event<br>Offload Receive IP Checksum<br>Offload Receive TCP Checksum<br>Offload Transmit IP Checksum<br>Offload Transmit TCP Checksum<br>QoS Packet Tagging<br>Receive Descriptors<br>Transmit Descriptors | >× ▼       |
|    | ОК                                                                                                    | キャンセル      |

- コントロール パネルからシステムをダブ ルクリックし、システムのプロパティを表 示させます。
- ハードウェア・タブをクリックし、デバイス マネージャのボタンをクリックします。
- Device ManagerのウィンドウでNetwork adaptersの左横にある田アイコンをクリッ クし、使用してるネットワーク・カードを選 択、ダブルクリックします。(左図の Windowが表示されます)
- 詳細設定で(Link) Speed & Duplexを 100Mbps/Full(Half) Duplexに変更、OKを クリックします。

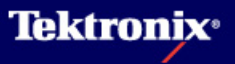

## 2 接続方法について(1)

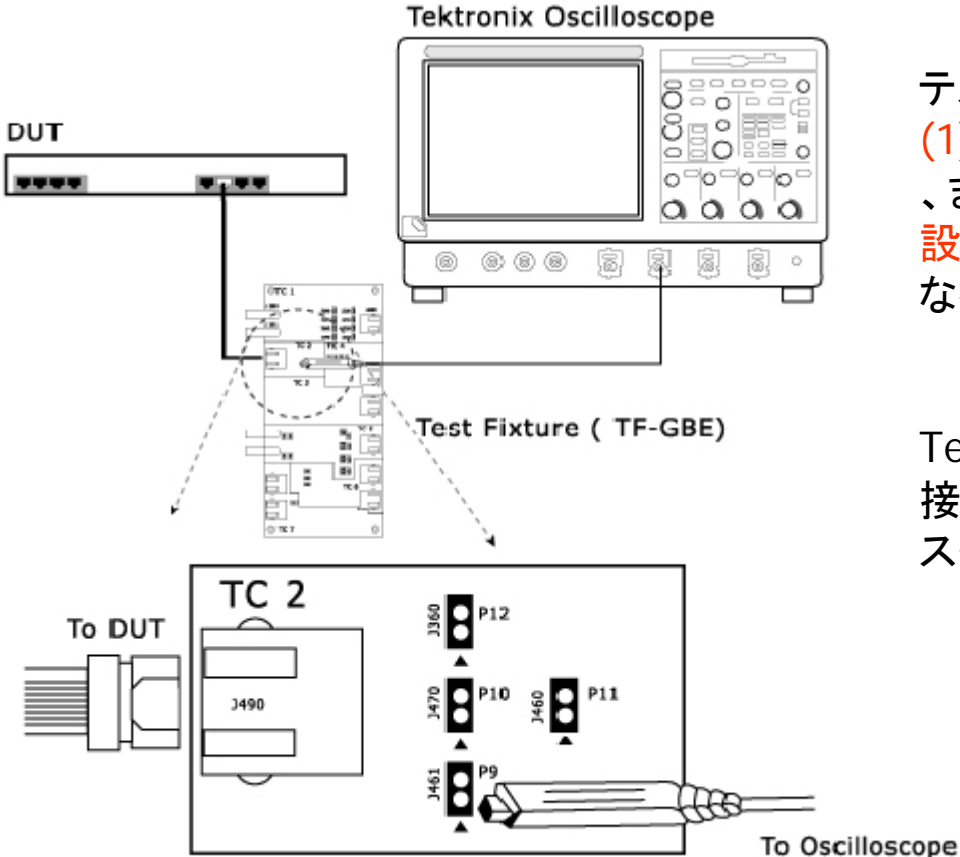

テスト信号の出力方法で、DUT側で (1) ポート・レジスタを設定できる場合 、または (3) PCのDevice Managerの 設定で出力可能な場合は左図のよう な接続で試験を行ないます。

Test FixtureのJ461に差動プローブを 接続します。+側端子を▲のシルク・ スクリーンのある側に接続します。

io oscinoscop

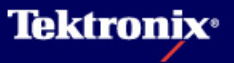

## 2 接続方法について(2)

#### Tektronix Oscilloscope

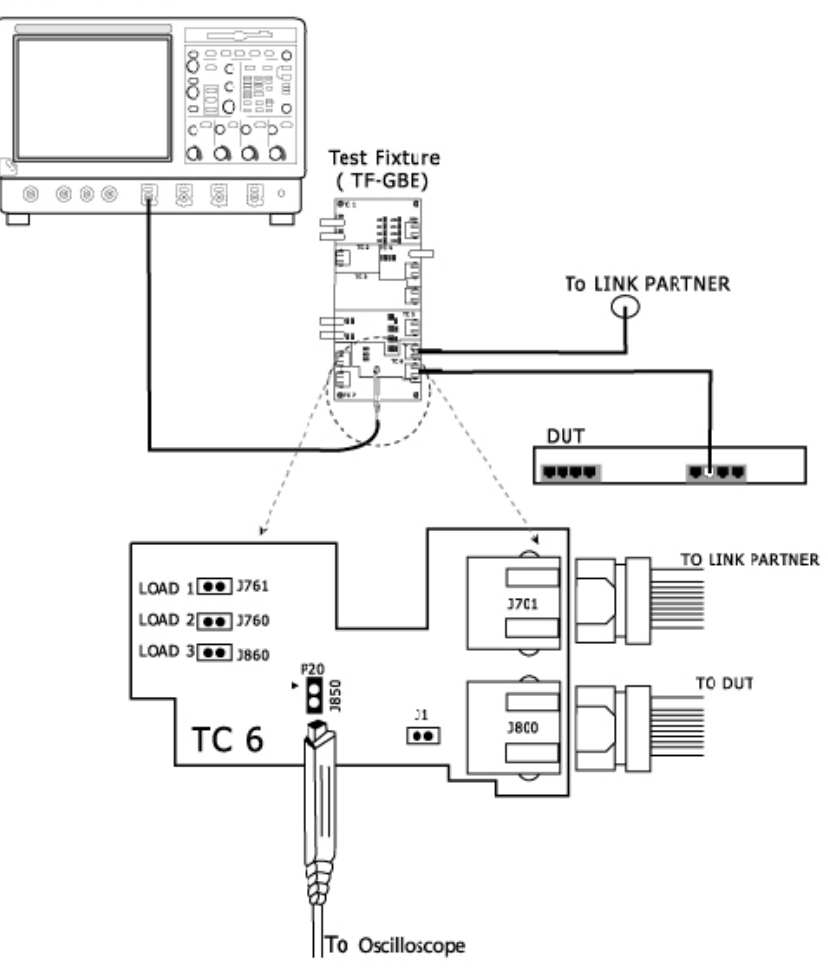

テスト信号の出力方法で、DUT側で(1) ネゴシエーションをしないと100Base-T の信号を出さない場合は左図のような 接続で試験を行ないます。

Test FixtureのJ850に差動プローブを接続します。+側端子を▲のシルク・スクリーンのある側に接続します。

また、LOAD3(100 $\Omega$ )をジャンパーにて ショートします。

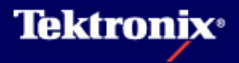

## 3 Template test の手順(1)

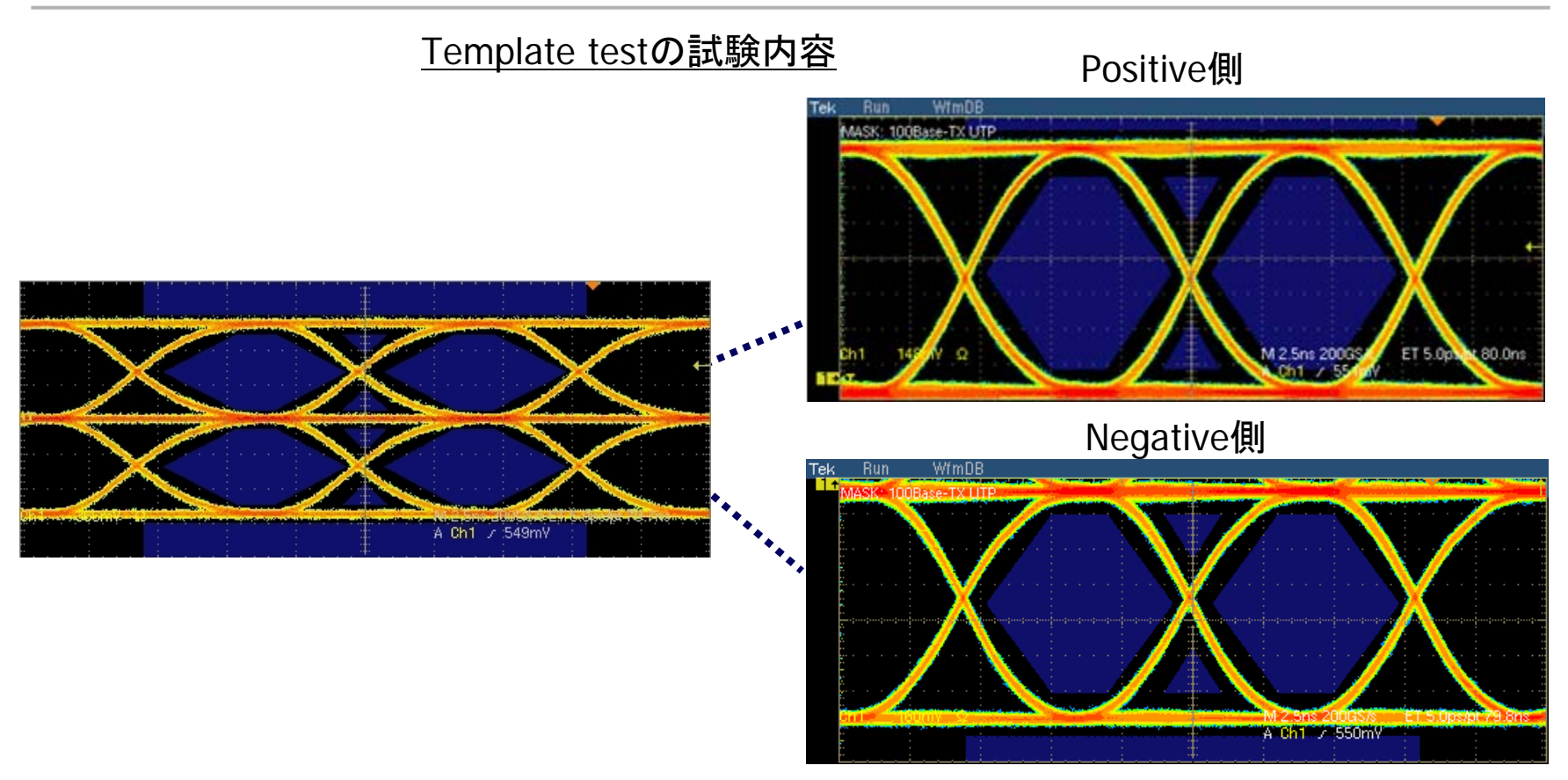

- マスクの公差として5%まで許容しています。マスクのスケールとしてNormal、0.95、1.05の3
   つから選ぶことができます。
- 「信頼性のある試験を行なうためにダイナミック・レンジを最大にします。このため、波形は MLT-3のPositive側、Negative側について別々に試験されます。

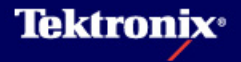

# 3 Template test の手順(2)

- Selectメニューにて Templateを選択、Select AllはParametric試験全て を行ないます
- Polarity: BothはMLT3の Positive/Negative両方、 PosはPositive側、Negは Negative側を試験
- ▶ Configureメニューの設定
- Source Data: Ch1-Ch4
- Acquisition: (Template testとJitter testでは選択 出来ません)
- Mask Scale: Normal (又 は0.95 / 1.05)
- Mask Setup: Samples: WfmDBモードでのサンプ ル波形ポイント数、 Default値は16,000 Fail Thresh:TestをFailとする マスク違反のポイント数、 Default値は1

### <u>Template testの試験方法</u>

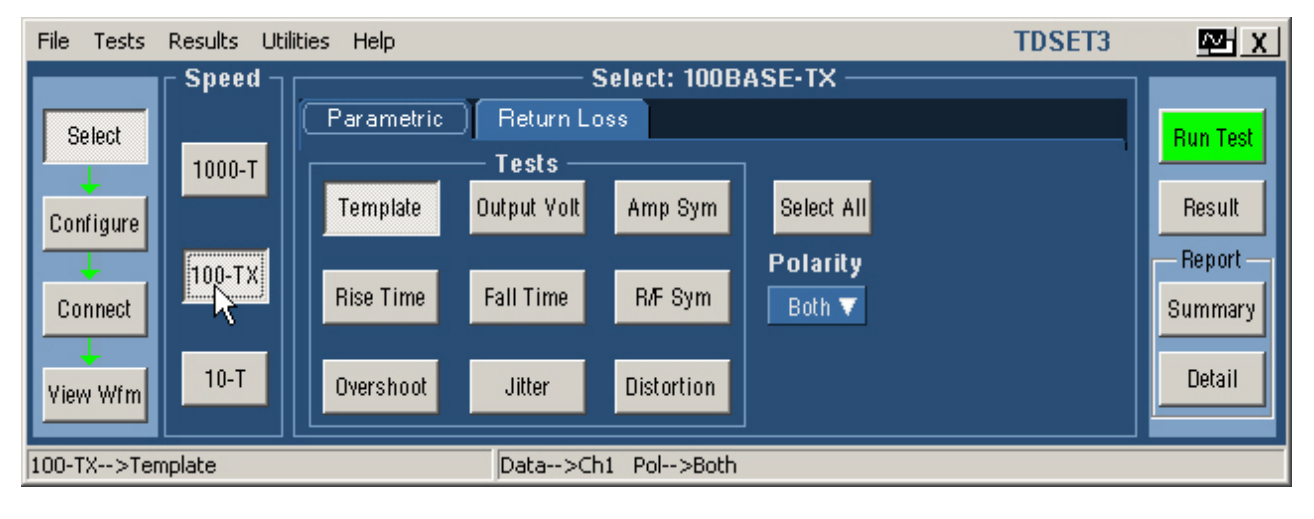

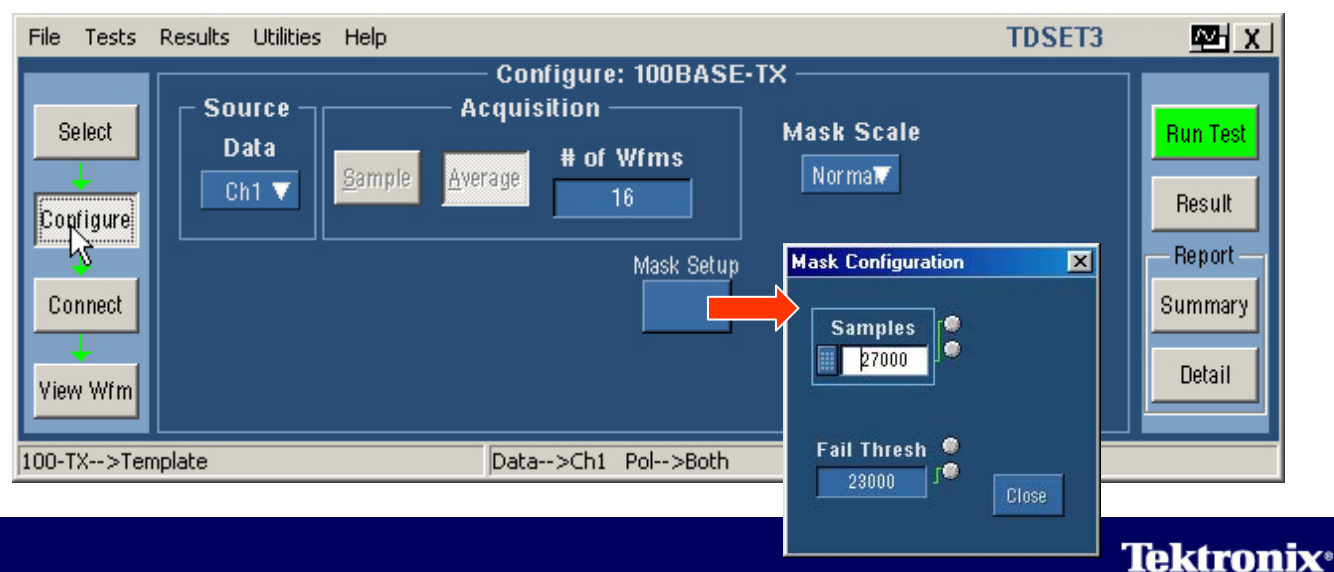

## 3 Template test の手順(3)

| <u>F</u> ile <u>T</u> ests            | <u>R</u> esults <u>U</u> tilities <u>H</u> elp                                                                        | TDSET3 | Ω¥ X       |  |  |
|---------------------------------------|----------------------------------------------------------------------------------------------------|--------|------------|--|--|
|                                       | Connect                                                                                                    |        |            |  |  |
| Select                                | Follow these instructions to connect your device, test fixture, test signal, etc.<br>Click Help for more information. |        | Run Test   |  |  |
| Configure                             | 1. Attach the device under test.                                                                                      |        | Result     |  |  |
| · · · · · · · · · · · · · · · · · · · | 2. Setup and turn on the test signal. Help                                                                            |        | - Report - |  |  |
| Connect                               | 3. To view the signal click on "View Wfm" button.                                                                     |        | Summary    |  |  |
| View Wfm                              |                                                                                                    |        | Detail     |  |  |
| 100-TX>Template Data>Ch1 Pol>Both     |                                                                                                    |        |            |  |  |

- Connectボタンを押すと上図の表示になります。
- Helpボタンを押すと接続方法(前述接続方法1)、又はDUTからのテスト信号についての 説明がOnline Helpにて表示されます。

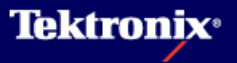

## 3 Template test の手順(4)

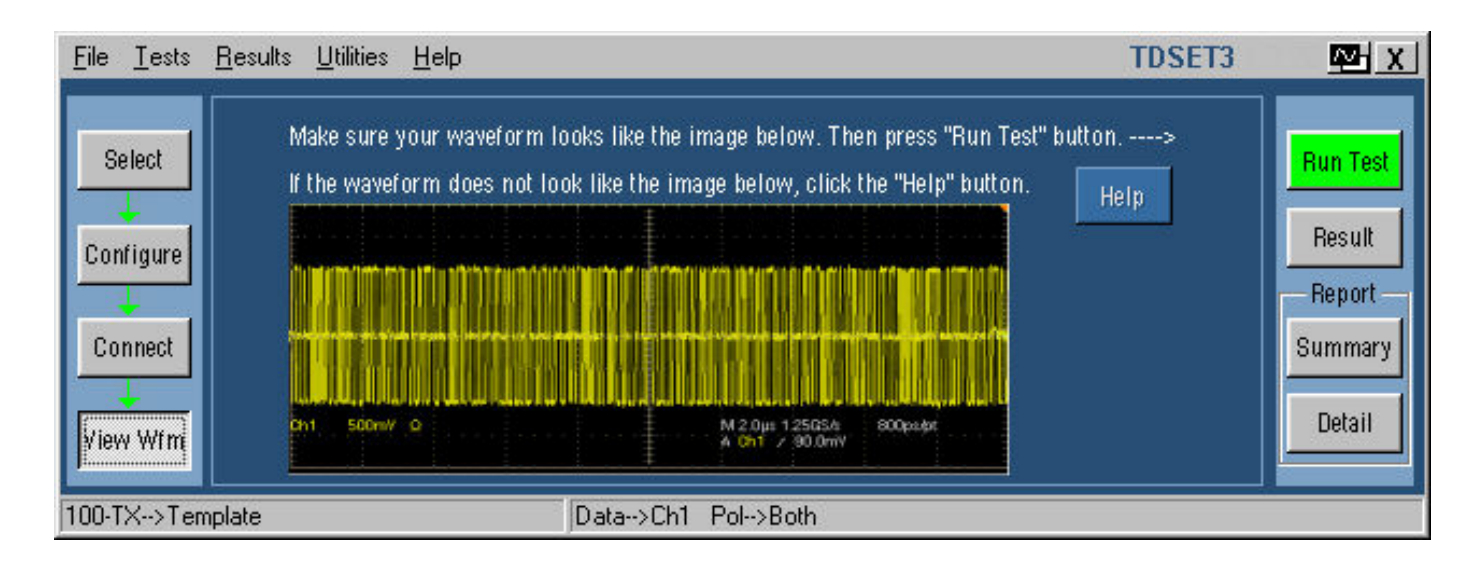

- View Wfmボタンを押すとScrambled Idleの波形が表示されます。この波形がオシロで 表示される波形と同じかどうか確認します。
- ▶ 波形が正しく表示されたらRun Testボタンを押し、Testを始めます。

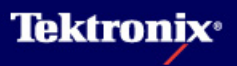

## 3 Template test の手順(5)

- Run Test ボタンをクリック すると以下の処理が行なわ れます。
- DUTが接続され、有効な信 号が取れているかをチェッ クします。NGの場合、下の ようなダイアログ・ボックス が表示されます。

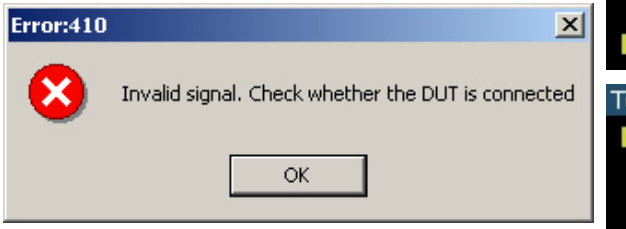

- 3. トリガの設定を行います。
- AOI (Active Output Interface) テンプレート・マ スクを呼び出します。(右 図)

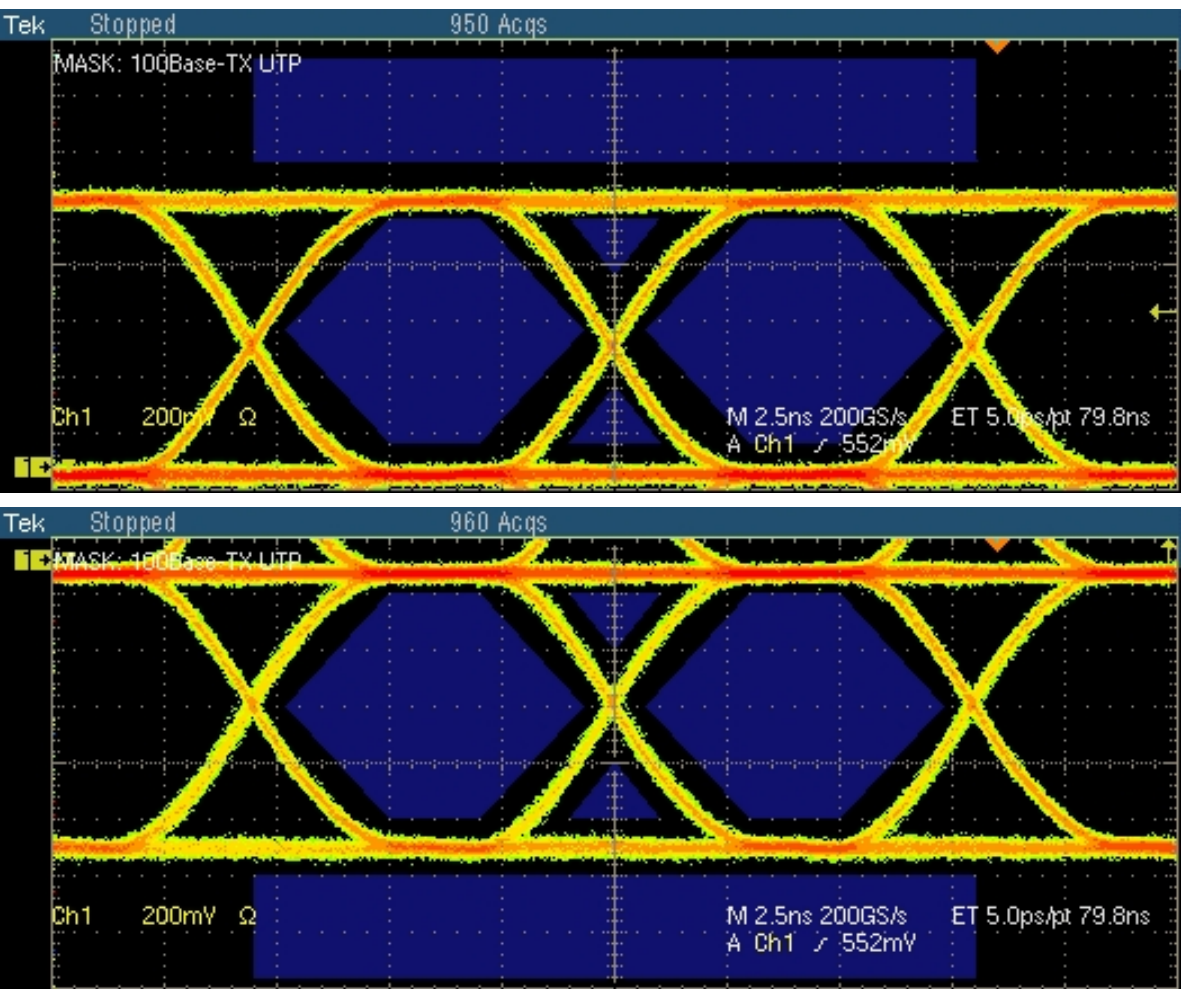

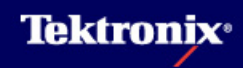

## 3 Template test の手順(6)

- 4. マスク・テストにて Pass/Failの判定を行 ないます。
- 波形がマスクにか かってしまう場合、 Manual Fitにて手動 で波形位置を調整す ることが可能です。 (汎用ノブ使用)
- 波形がMaskにうまく フィットしたらOKを押 します。ResultがFail だったものがPassと なります。
- SelectでPolarityを BothにするとManual FitはNegative側しか Manual Fitできませ ん。Positiveにして再 度試験を行ないます。

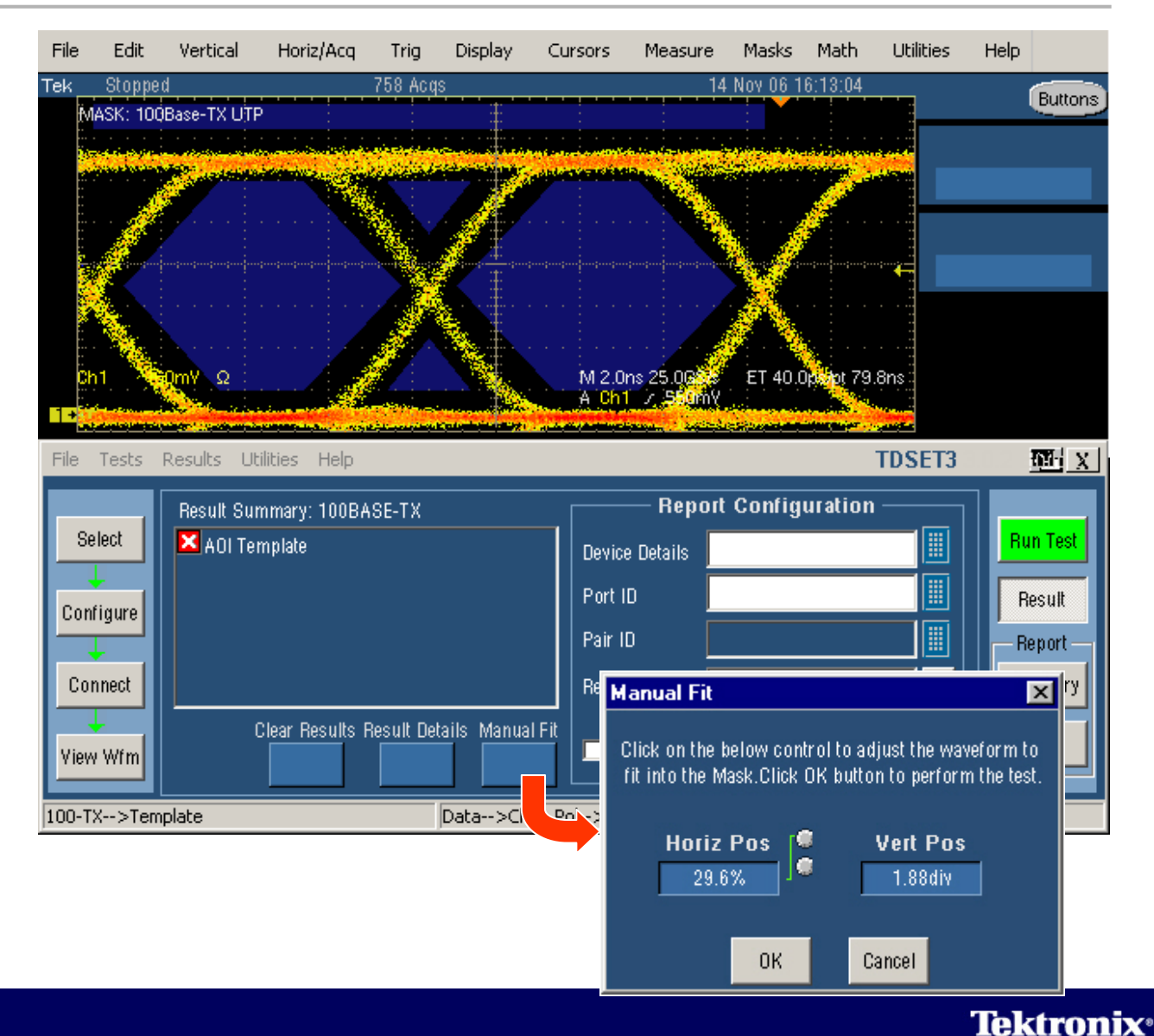

## 3 Template test の手順(7)

Result Detailsボタン(下左)を押すと詳細な測定結果が表示されます(下右)。

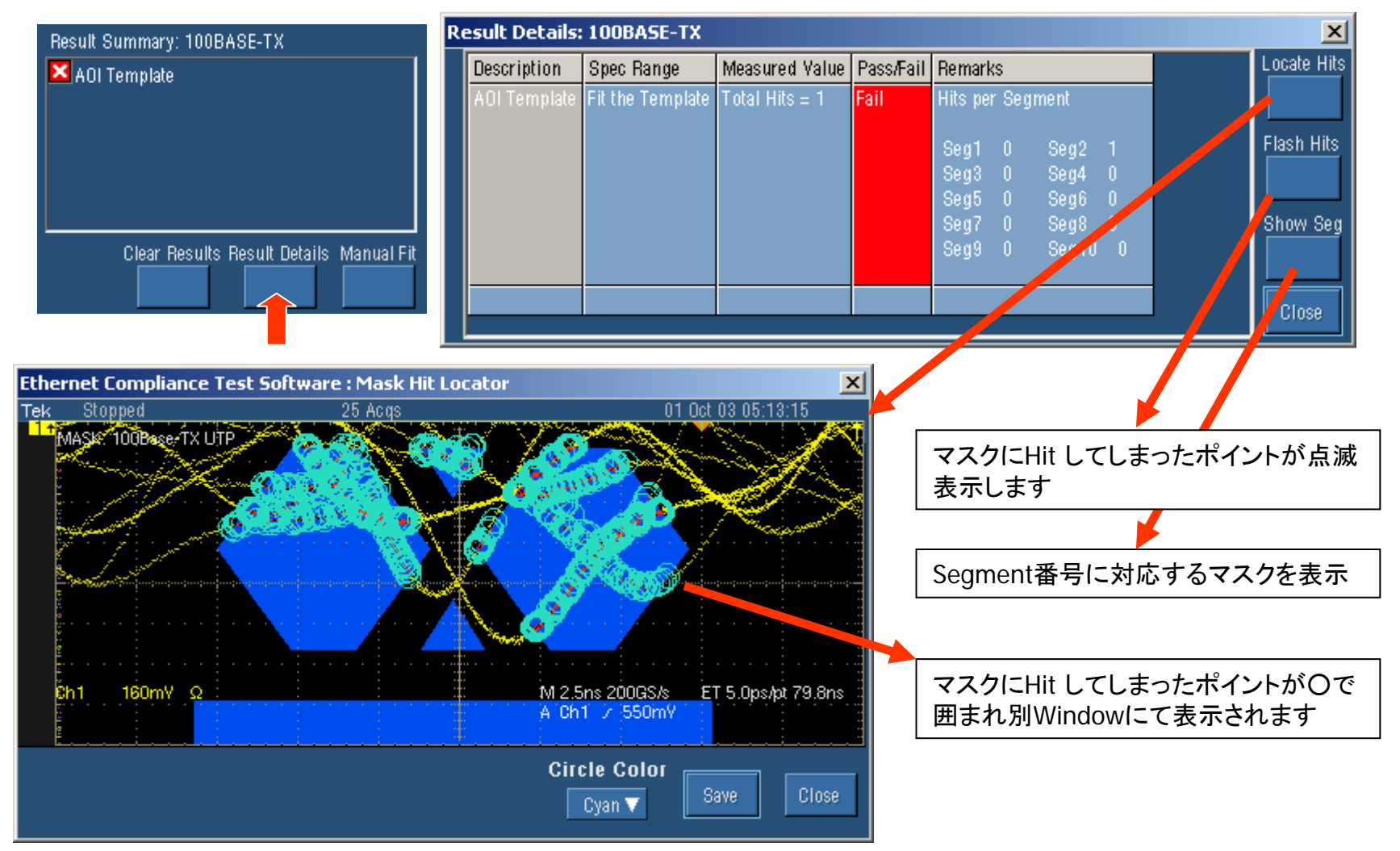

## 3 Template test の手順(8)

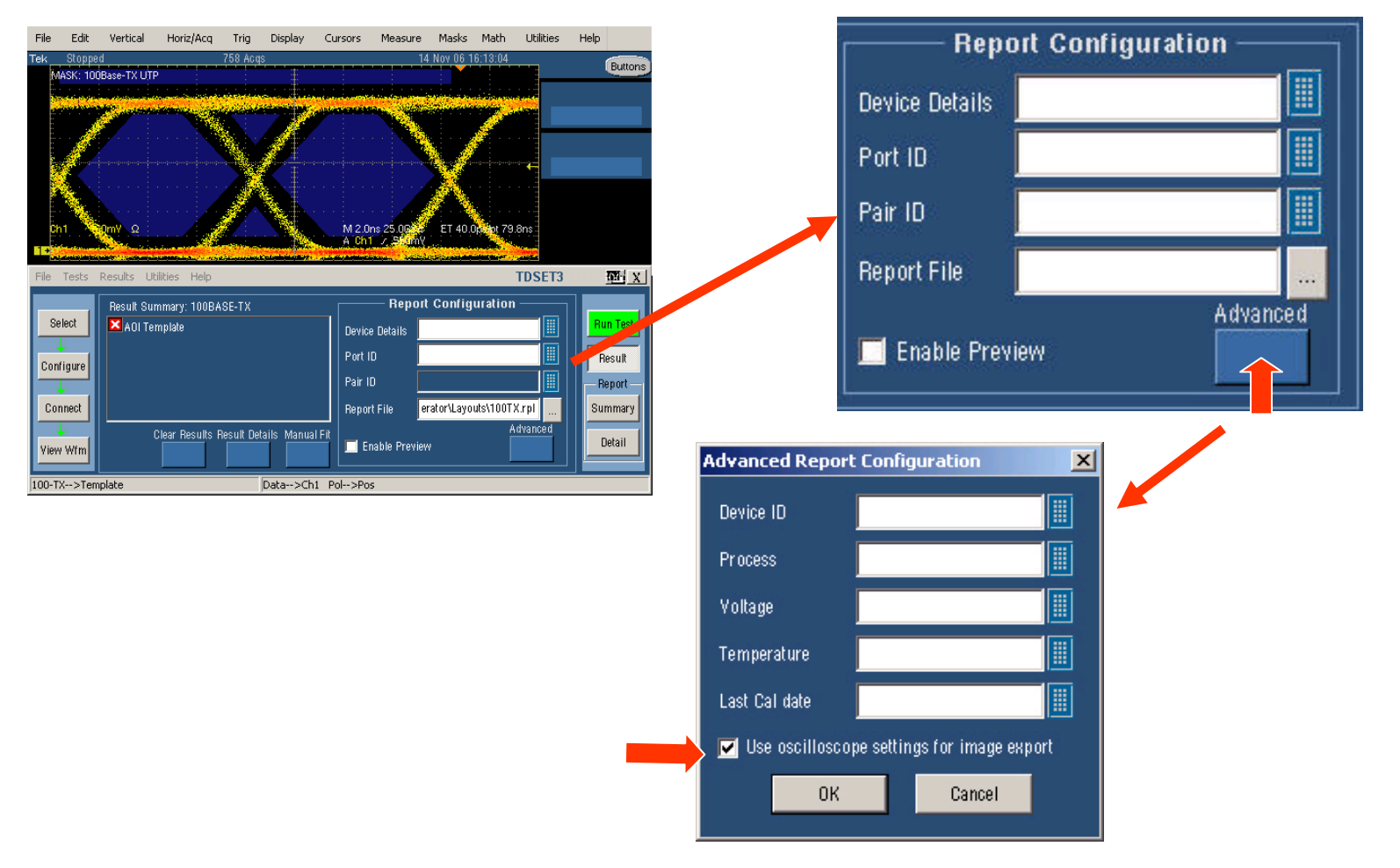

 Advancedボタン(上左)にてAdvance Report Configurationで"Use oscilloscope…"をチェックすると、 オシロのExportの設定のカラーパレットの設定が反映されます。レポートのカラー表示

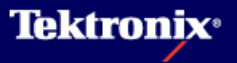

## 4 Differential Output Voltage test の手順(1)

<u>Differential Output Voltage testの試験内容</u>

- ▶ 100Base-TxのインタフェースはUTP(Unshielded Twisted Pair) active output interfaceです。 MLT-3の3値レベルで +Vout、及び –Voutが中間の"0"レベルから測定した電圧で 950mV ≦Vout≦1050mV であることを試験します。
- ANSI X3.263-1995 Subclause 9.1.2.2によると試験は112nsのパルス幅を持ったパルスにて 測定することになっていますが、このパルスは容易に得られないため、TDSET3ではパルス幅 96nsのパルスにて測定を行なっています。このパルス幅でも十分に信頼性のある試験が可 能です。

<u>Differential Output Voltage testの接続方法</u>

▶ Differential Output Voltage testの接続は接続方法について(1)、(2)参照。

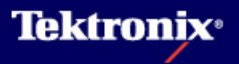

# 4 Differential Output Voltage test の手順(2)

- Selectメニューにて
   Output Voltを選択、
   Select AllはParametric試
   験全てを行ないます
- Polarity: BothはMLT3の Positive/Negative両方、 PosはPositive側、Negは Negative側を試験
- ▶ Configureメニューの設定
- Source Data: Ch1-Ch4
- Sample: 通常は使用しま せん。ノイズの影響が結 果に影響しなければ使用 できます
- Averages: 2-10,000 (Default:64)

#### <u>Differential Output Voltage testの試験方法</u>

| File Tests Results Util         | ities Help TDS                                                                                                    | SET3 🔤 🛛                              |
|---------------------------------|----------------------------------------------------------------------------------------------------|---------------------------------------|
| Select<br>Configure<br>View Wfm | Select: 100BASE-TX Parametric Return Loss Tests Template Output Yolt Amp Sym Rise Time Fall Time R/F Sym Overshoot Jitter Distortion | Result<br>Result<br>Summary<br>Detail |
| 100-TX>Output Volt              | Data>Ch1 Acq>Avg Pol>Both                                                                                                    |                                       |

| File Tests  | Results Utilities Help |                           | TDSET3 | 🗠 X      |
|-------------|------------------------|---------------------------|--------|----------|
|             | (                      | Configure: 100BASE-TX     |        |          |
| Output      | Cource Cource Acq      | uisition                  |        | Dur Tar  |
| Select      | Data                   | 📹 # of Wfms               |        | Run Test |
|             | Ch1 🗸 Sample Avera     |                           |        | Result   |
| Configure   |                        |                           |        |          |
| <u>↓</u> ₹↓ |                        | Mask Setup                |        | Report   |
| Connect     |                        |                           |        | Summary  |
|             |                        |                           |        |          |
| View Wfm    |                        |                           |        | Detail   |
|             |                        |                           |        |          |
| 100-TX>Outp | out Volt C             | Pata>Ch1 Acq>Avg Pol>Both |        |          |

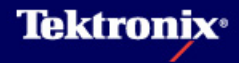

### 4 Differential Output Voltage test の手順(3)

- Run Testを行うとオシロでは下のような表示 になり、以下の処理が行なわれます。
  - 1. DUTの接続確認 3. 幅96nsのパルスの正・負の電圧を測定
  - 2. トリガ設定 4. 規格値との比較

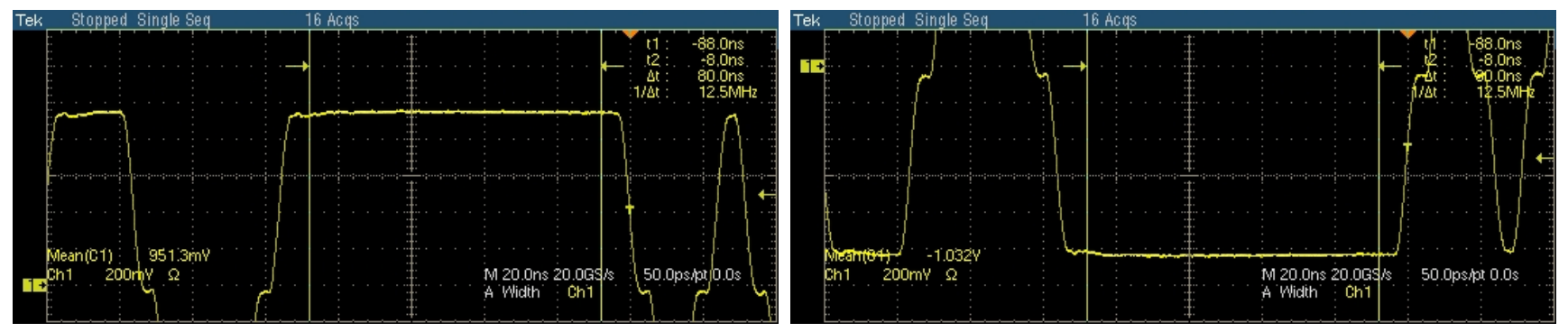

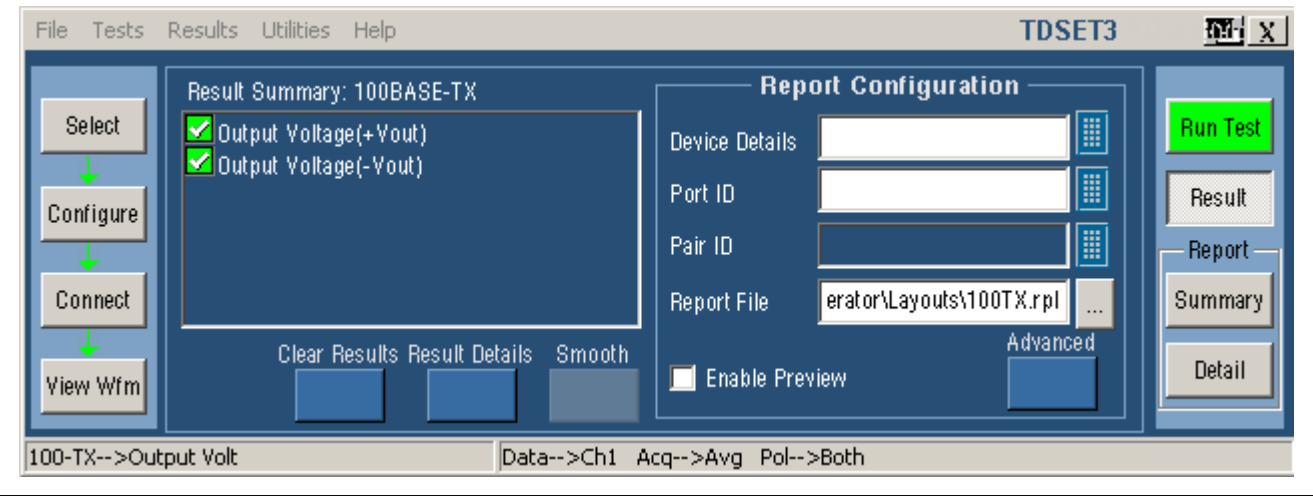

## 5 Signal Amplitude Symmetry test の手順(1)

<u>Signal Amplitude Symmetry testの試験内容</u>

 MLT-3の信号のPositive側、Negative側の電圧としての対称性を試験します。具体的には Differential Output Voltage testにて測定された +Vout、-Vout の値が以下の式を満足する ことをチェックします。

 $0.98 \le |+Vout| / |-Vout| \le 1.02$ 

#### <u>Signal Amplitude Symmetry testの接続方法</u>

▶ Signal Amplitude Symmetry testの接続は接続方法について(1)、(2)参照。

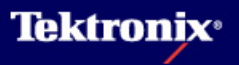

# 5 Signal Amplitude Symmetry test の手順(2)

- SelectメニューにてAmp Symを選択、Select Allは Parametric試験全てを行 ないます
- ▶ Configureメニューの設定
- Source Data: Ch1-Ch4
- Sample: 通常は使用しま せん。ノイズの影響が結 果に影響しなければ使用 できます
- Averages: 2-10,000 (Default:64)

#### <u>Differential Output Voltage testの試験方法</u>

| File Tests Results Utilities Help TDS                                                  | ET3 🔤 X                                           |
|----------------------------------------------------------------------------------------|---------------------------------------------------|
| Configure: 100BASE-TX  Select Data Configure Configure Configure Mask Setup Mask Setup | Run Test<br>Result<br>Report<br>Summary<br>Detail |
|                                                                                        |                                                   |

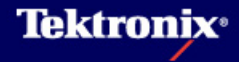

## 5 Signal Amplitude Symmetry test の手順(3)

- Run Testを行うとオシロでは下のような表示 になり、以下の処理が行なわれます。
  - 1. DUTの接続確認 3. 幅96nsのパルスの正・負の電圧を測定 5. 規格値との比較
  - 2. トリガ設定 4. Amplitude Symmetryの計算

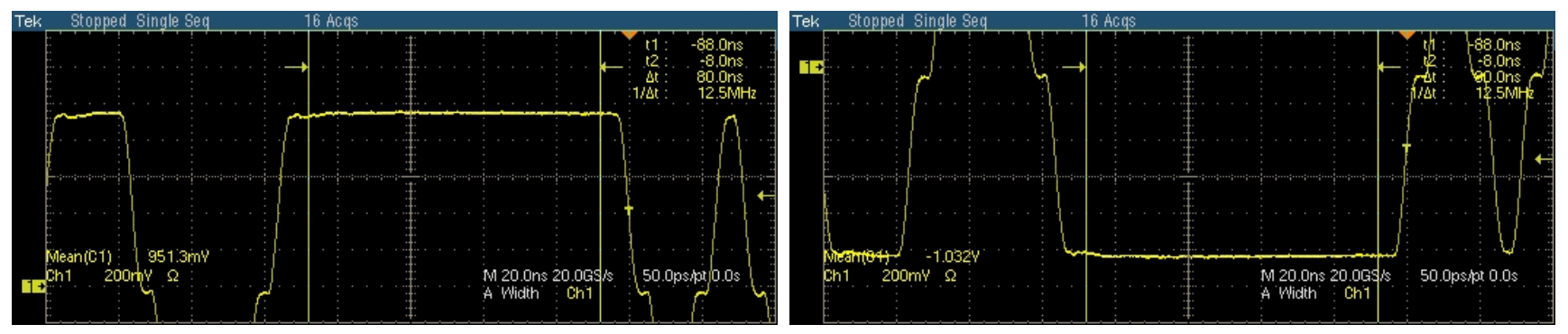

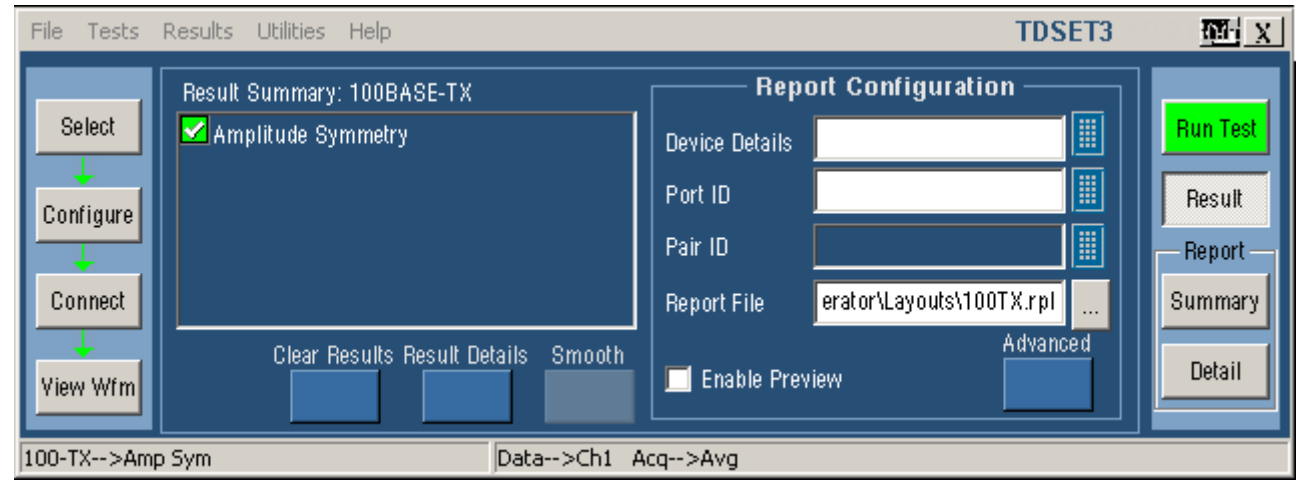

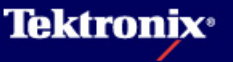

### 6 Rise / Fall Time test の手順(1)

<u>Rise / Fall Time testの試験内容</u>

- ▶ MLT-3の信号のPositive側、Negative側パルスの立上り時間、立下り時間(Baseline電圧から +Voutまで、 -VoutからBaseline電圧までの立上り時間、Baseline電圧から -Voutまで、 +VoutからBaseline電圧までの立下り時間)が 3.0ns ≦ trise/fall ≦ 5.0ns であることをチェック します。(Rise/Fall Time Test)
- 測定項目としてSelect Allを選択したときのみ、測定された全ての立上り/立下り時間の(最大値)ー(最小値)が0.5ns以下であることをチェックします。(Rise/Fall Time Symmetry Test)
- シンボル間干渉(Inter-Symbol Interference)の影響を出来るだけ少なくするため、パルス幅 80nsのパルスについて測定を行ないます(但し16nsのパルスも選択可能)。
- ▶ 立上り時間の仕様が420psのオシロで確度1%以内の測定(周波数帯域1GHz以上)

#### <u>Rise / Fall Time testの接続方法</u>

▶ Rise / Fall Time testの接続はTemplate testと同様。Template Testの手順(2)、(3)参照。

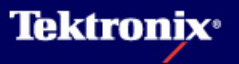

## 6 Rise / Fall Time test の手順(2)

- SelectメニューにてRise Time, Fall Timeまたは R/F Symを選択、Select AllはParametric試験全て を行ないます
- Polarity: BothはMLT3の Positive/Negative両方、 PosはPositive側、Negは Negative側を試験
- ▶ Configureメニューの設定
- Source Data: Ch1-Ch4
- Sample: 通常は使用しま せん。ノイズの影響が結 果に影響しなければ使用 できます
- Averages: 2-10,000 (Default:64)
- Pulse Width: 80ns/16ns (Default:80ns)

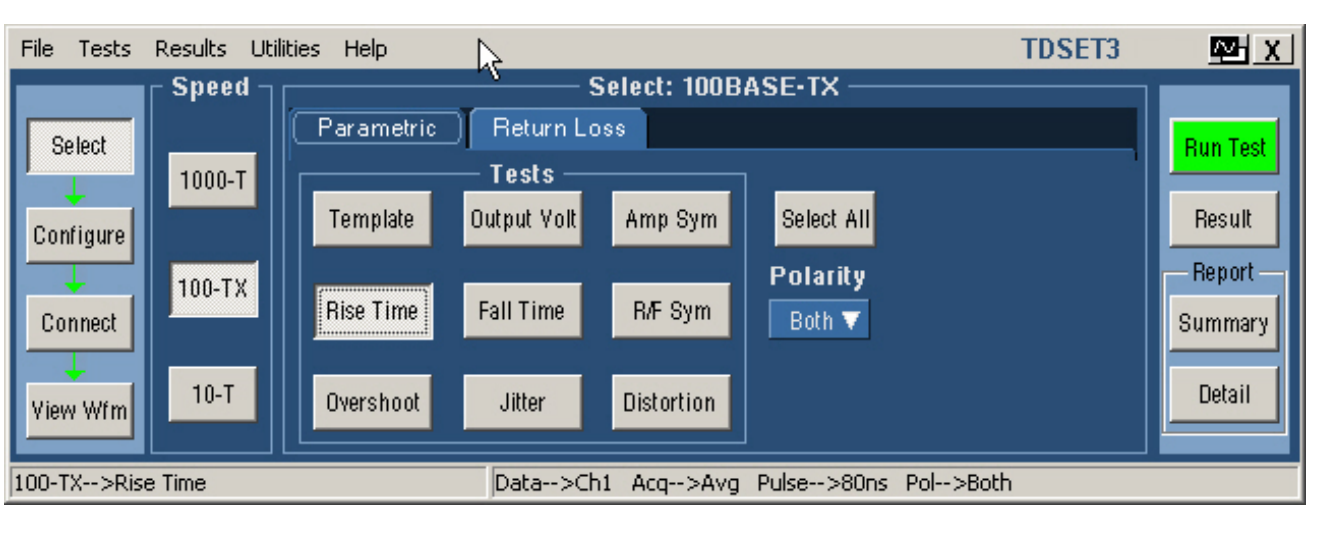

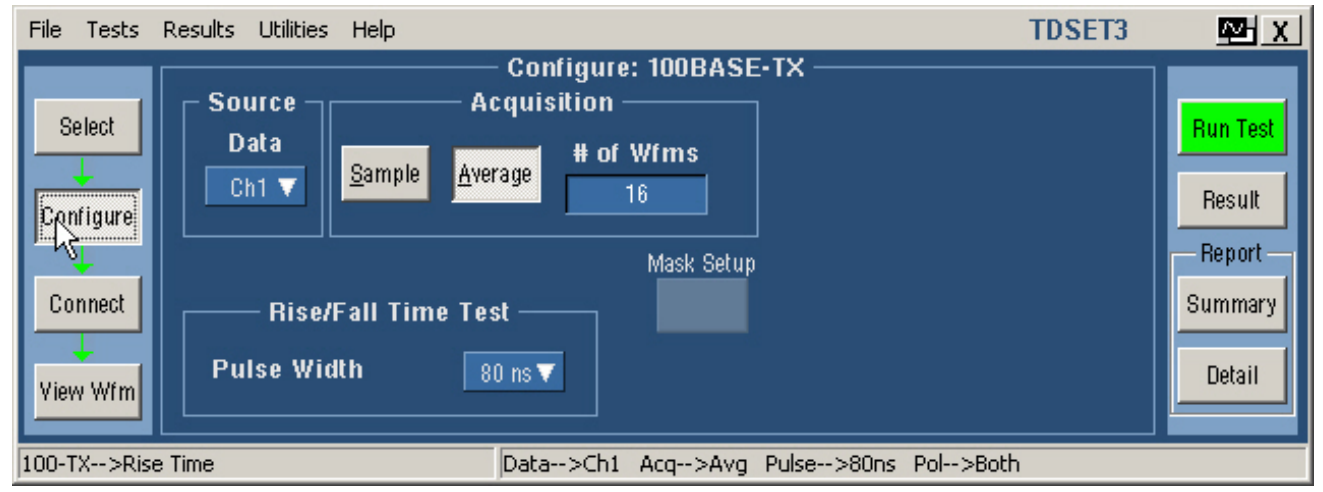

#### <u>Rise / Fall Time testの試験方法</u>

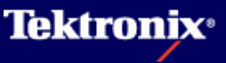

### 6 Rise / Fall Time test の手順(3)

- Run Testを行うとオシロでは下のような表示 になり、以下の処理が行なわれます。
- 1. DUTの接続確認 3. 設定されたパルス幅にて正・負パルスの立上り時間・立下り時間を測定
- 2. トリガ設定 4. 立上り時間、立下り時間、対称性を規格値と比較

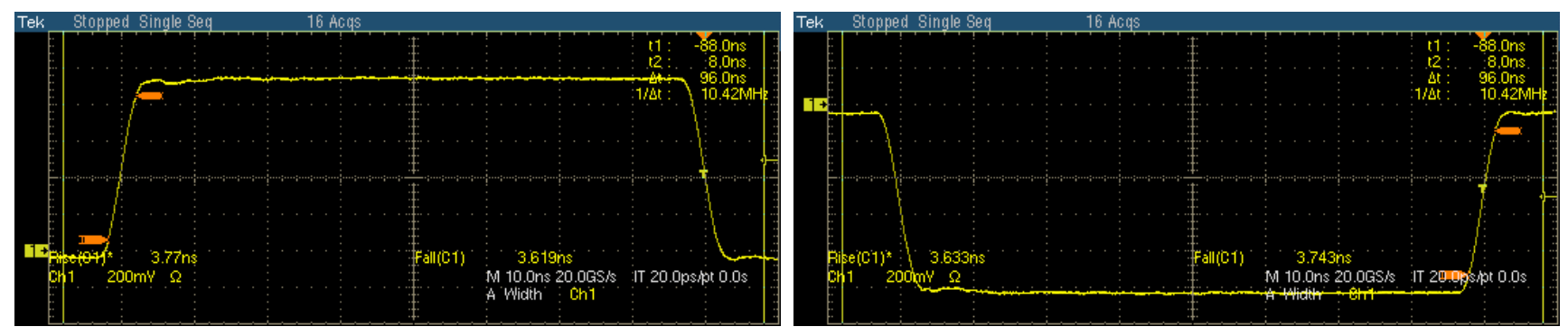

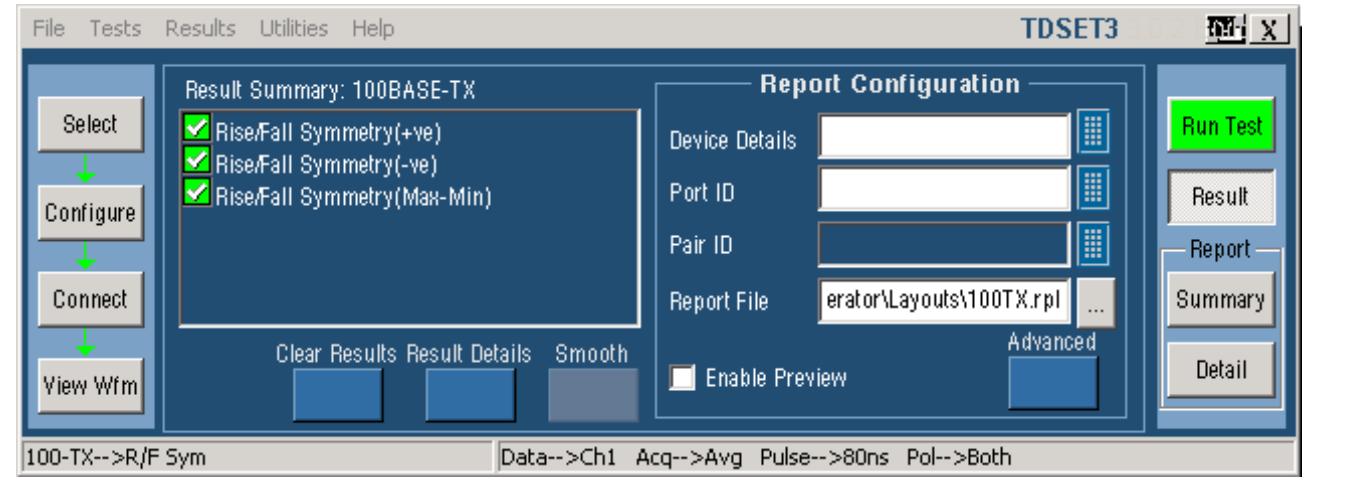

左図はRise/Fall Symmetry Testの Resultです

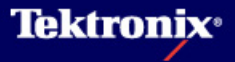

### 7 Waveform Overshoot test の手順(1)

<u>Waveform Overshoot testの試験内容</u>

- MLT-3差動信号のPositive側、Negative側パルスのオーバーシュート、アンダーシュートが 14BT(Bit Times) 以上持続しているHigh/Low電圧 (Vout) に対して5%を超えないことを チェックします。
- 差動信号の遷移から8.0ns後にオーバーシュート、アンダーシュートの値がVoutの1%以内 に減衰することはチェックしていません。
- ANSI X3.263-1995 Subclause 9.1.3によると試験は112nsのパルス幅(14BT)を持ったパル スにて測定することになっていますが、このパルスは容易に得られないため、TDSET3では パルス幅96nsのパルスにて測定を行なっています。このパルス幅でも十分に信頼性のある 試験が可能です。

#### <u>Waveform Overshoot testの接続方法</u>

 Waveform Overshoot testの接続はTemplate testと同様。Template Testの手順(2)、(3) 参照。

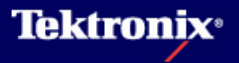

## 7 Waveform Overshoot test の手順(2)

- Selectメニューにて Overshootを選択、Select AllはParametric試験全て を行ないます
- Polarity: BothはMLT3の Positive/Negative両方、 PosはPositive側、Negは Negative側を試験
- ▶ Configureメニューの設定
- Source Data: Ch1-Ch4
- Sample: 通常は使用しま せん。ノイズの影響が結 果に影響しなければ使用 できます
- Averages: 2-10,000 (Default:64)

### <u>Waveform Overshoot testの試験方法</u>

| File Tests Results Utilities Help TDSET3                                     | ₩ X                                               |  |  |  |  |  |
|------------------------------------------------------------------------------|---------------------------------------------------|--|--|--|--|--|
| Select Select 1000-T<br>Configure 100-TX<br>View Wfm 10-TX<br>View Wfm 10-TX | Run Test<br>Result<br>Report<br>Summary<br>Detail |  |  |  |  |  |
| 100-TX>Overshoot Data>Ch1 Acq>Avg Pol>Both                                   |                                                   |  |  |  |  |  |

| File Tests Results Utilities Help |                                               | TDSET3 | Mar X                       |
|-----------------------------------|-----------------------------------------------|--------|-----------------------------|
| Select Data Sample Ave            | - Configure: 100BASE-TX<br>cquisition<br>rage |        | Run Test<br>Result          |
| Connect<br>View Wfm               | Mask Setup                                    |        | Report<br>Summary<br>Detail |
| 100-TX>Overshoot                  | Data>Ch1 Acq>Avg Pol>Both                     |        |                             |

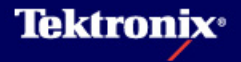

### 7 Waveform Overshoot test の手順(3)

- Run Testを行うとオシロでは下のような表示 になり、以下の処理が行なわれます。
  - 1. DUTの接続確認 3. 幅96nsのパルスのオーバーシュート、アンダーシュート電圧を測定
  - 2. トリガ設定 4. 規格値との比較

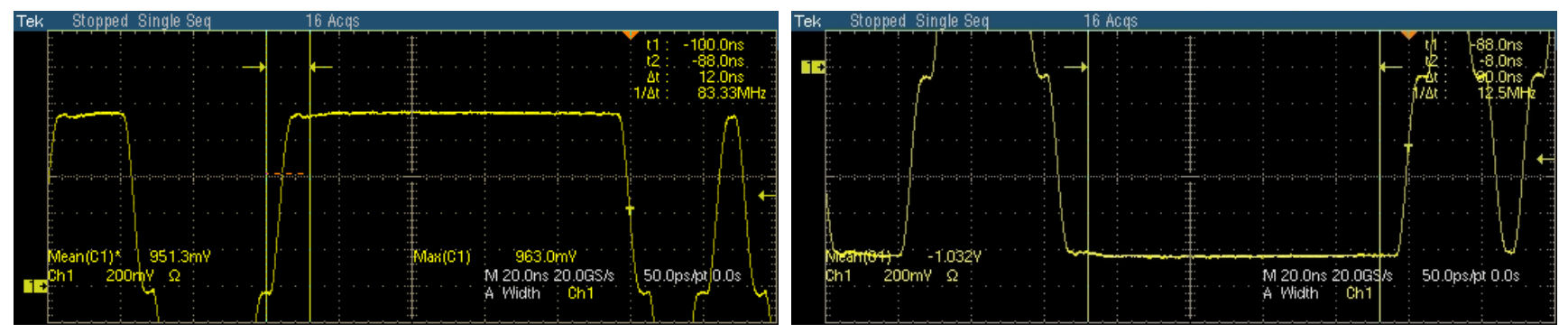

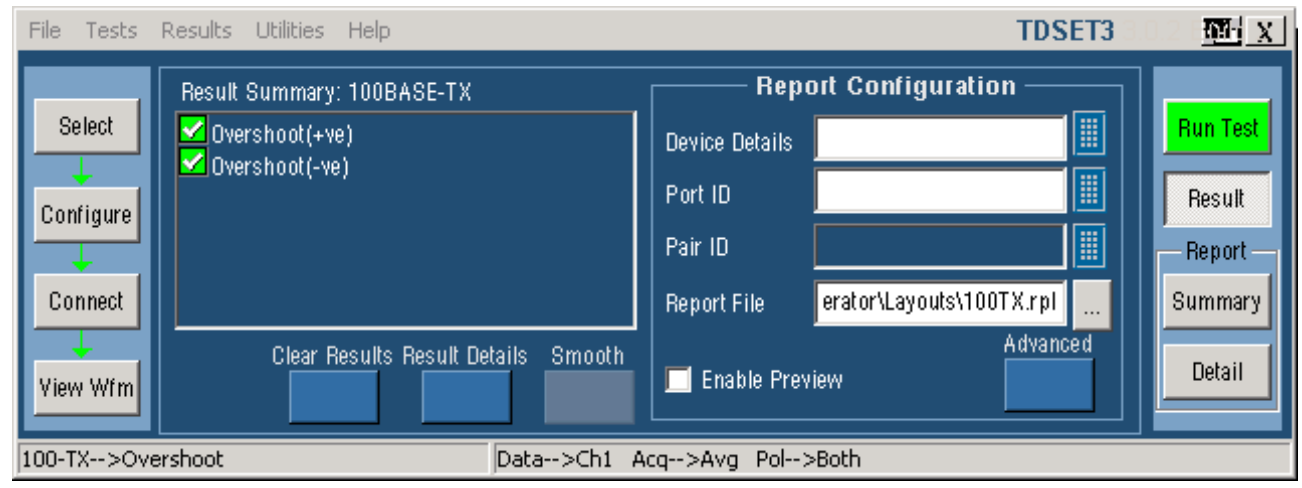

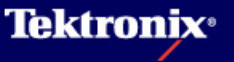

#### <u>Jitter testの試験内容</u>

- 伝送ジッタの原因には、デューティ・サイクル歪(DCD: Duty Cycle Distortion)やベースライ ン・ワンダなどがあります。スクランブルされたHALTライン状態(又はアイドル状態)にてPeak to Peak Jitterを測定し、1.4ns以内であることをチェックします。
- 3値信号であるためPositive側とNegative側の両方についてクロス・ポイントの幅のピーク値 を測定します。Positive, Negativeで大きい方の値にて判定します。
- 測定はHistogram法で行なわれ、18万~21万ポイント程度のHit数を得て、Peak to Peak の値が取られます。

#### <u>Jitter testの接続方法</u>

▶ Jitter testの接続はTemplate testと同様。Template Testの手順(2)、(3)参照。

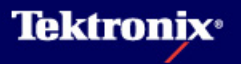

## 8 Jitter test の手順(2)

- SelectメニューにてJitter を選択、Select Allは Parametric試験全てを行 ないます
- Polarity: BothはMLT3の
   Positive/Negative両方、
   PosはPositive側、Neglt
   Negative側を試験
- ▶ Configureメニューの設定
- Source Data: Ch1-Ch4

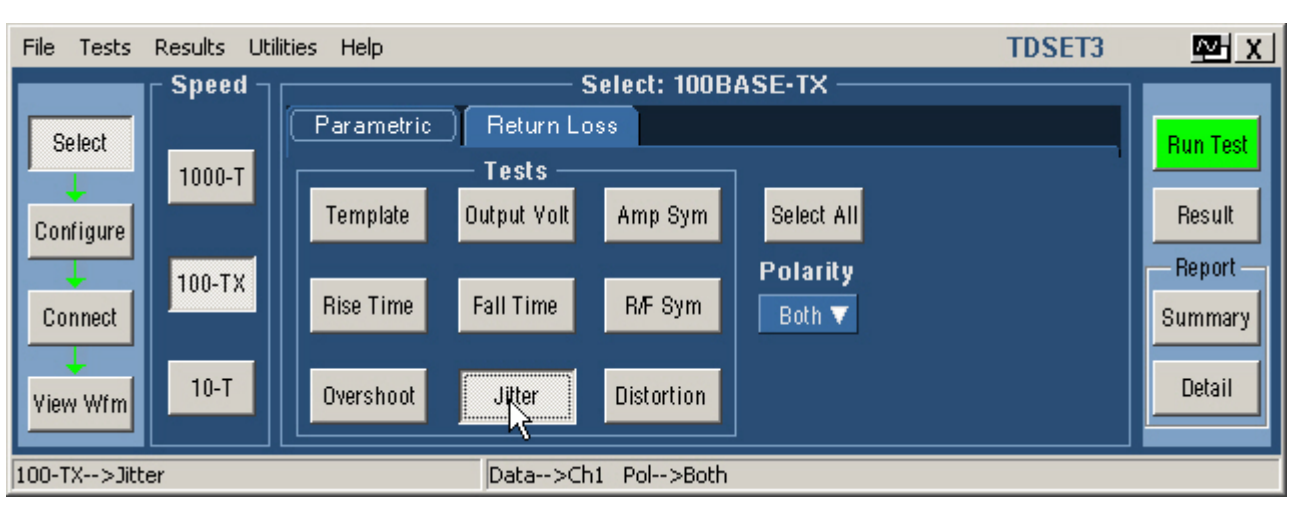

| File Tests                                 | Results Utilities         | Help                                                                    | TDSET3                | <u>∞ x</u>                                        |
|--------------------------------------------|---------------------------|-------------------------------------------------------------------------|-----------------------|---------------------------------------------------|
| Select<br>Configure<br>Connect<br>View Wfm | Source -<br>Data<br>Ch1 V | Configure: 100<br>Acquisition<br>Bample Average # of Wfms<br>16<br>Mask | BASE-TX<br>s<br>Setup | Run Test<br>Result<br>Report<br>Summary<br>Detail |
| 100-TX>Jitt                                | ter                       | Data>Ch1 Pol>                                                           | >Both                 |                                                   |

#### <u>Jitter testの試験方法</u>

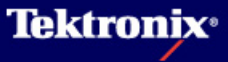

### 8 Jitter test の手順(3)

- Run Testを行うとオシロでは下のような表示 になり、以下の処理が行なわれます。
  - 1. DUTの接続確認 3. 信号の取得 5. P-Pジッタを測定 2. トリガ設定 4. クロスポイントに水平ヒストグラムを設定 6. 規格値との比較

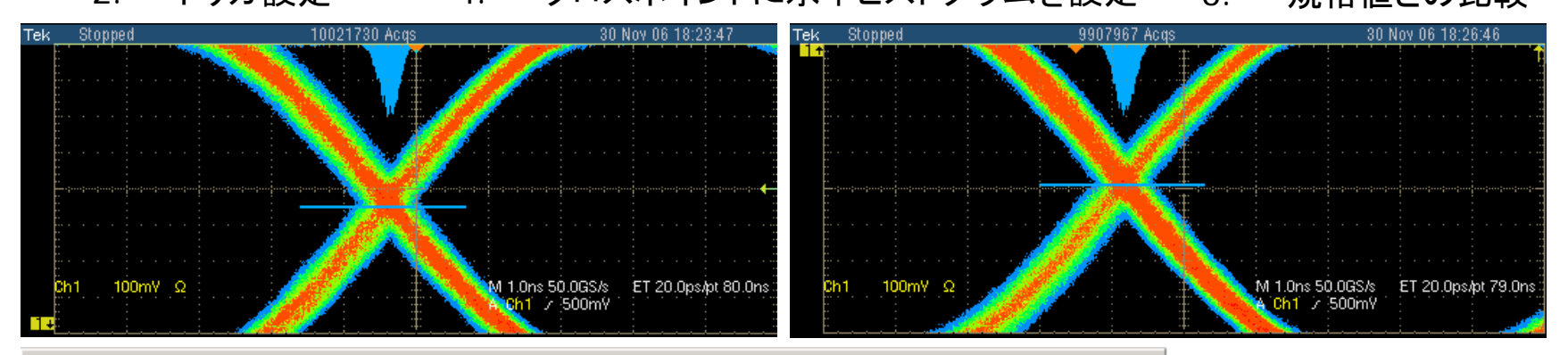

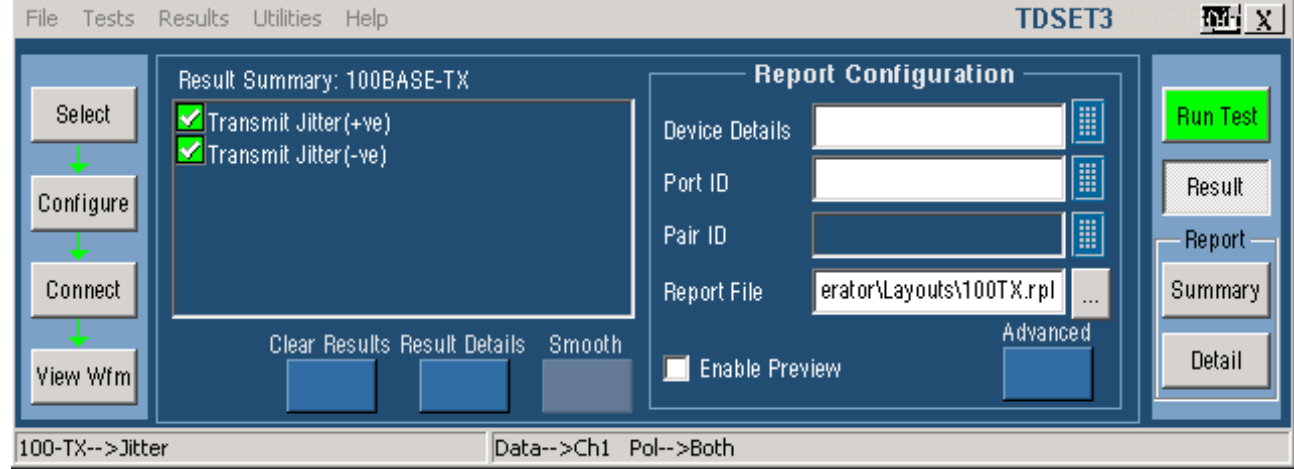

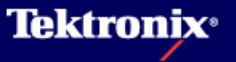

### 9 Duty Cycle Distortion test の手順(1)

<u>Duty Cycle Distortion testの試験内容</u>

- デューティ・サイクル歪(DCD: Duty Cycle Distortion)の測定は 0-1-0-1-0-1-0-1のNRZビット・シーケンスにより生成された4つの連続したMLT-3トランジションがある信号で測定されます。
- 試験ではスクランブル・ランダム・シーケンス・パターンからでも上記のパターンを検索し、測定を行なうことができます。
- 各正負パルス(パルス幅16ns)の電圧の50%(+Vout/2、-Vout/2)におけるパルス・エッジの タイミングと理想的な16nsのタイミング・エッジとの偏差が±0.25nsを超えてはいけません。

#### <u>Duty Cycle Distortion testの接続方法</u>

 Duty Cycle Distortion testの接続はTemplate testと同様。Template Testの手順(2)、(3) 参照。

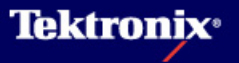

## 9 Duty Cycle Distortion test の手順(2)

- Selectメニューにて
   Distortionを選択、Select
   AllはParametric試験全て
   を行ないます
- Pattern: Randomはラン ダム・シーケンス・パター ンを使用(01010101パ ターンを検索)、0101は 0101繰り返しパターンを 使用します
- ▶ Configureメニューの設定
- Source Data: Ch1-Ch4
- Sample: 通常は使用しま せん。ノイズの影響が結 果に影響しなければ使用 できます
- Averages: 2-10,000 (Default:64)

### <u>Duty Cycle Distortion testの試験方法</u>

| File Tests  | Results Utili | ties Help  |             |              |            | TDSET3 | <b>∧</b> X |
|-------------|---------------|------------|-------------|--------------|------------|--------|------------|
|             | Speed 7       |            | <u>s</u>    | Select: 100B | ASE-TX ——  |        |            |
| Salact      |               | Parametric | Return Lo   | )ss          |            |        | Dup Test   |
| Jeleot      | 1000-T        |            | — Tests —   |              |            |        | null rest  |
|             |               | Template   | Output Volt | Amp Sym      | Select All |        | Result     |
| Configure   |               |            |             |              |            |        | Bonort     |
|             | 100-TX        | Rico Timo  | Fall Time   | D.E. Cum     |            |        | - neport   |
| Connect     |               | Hise Time  | Fail Fille  | nir Syni     |            |        | Summary    |
| <b>_</b>    | 10 T          |            |             | ()           | Pattern    |        | Detail     |
| View Wfm    | 10-1          | Overshoot  | Jitter      | Distortion   | Randon     |        | Detall     |
|             |               |            | _           |              |            |        |            |
| 100-TX>Dist | ortion        |            | Data>Ch     | 1 Acq>Avg    | Pat>Rand   |        |            |

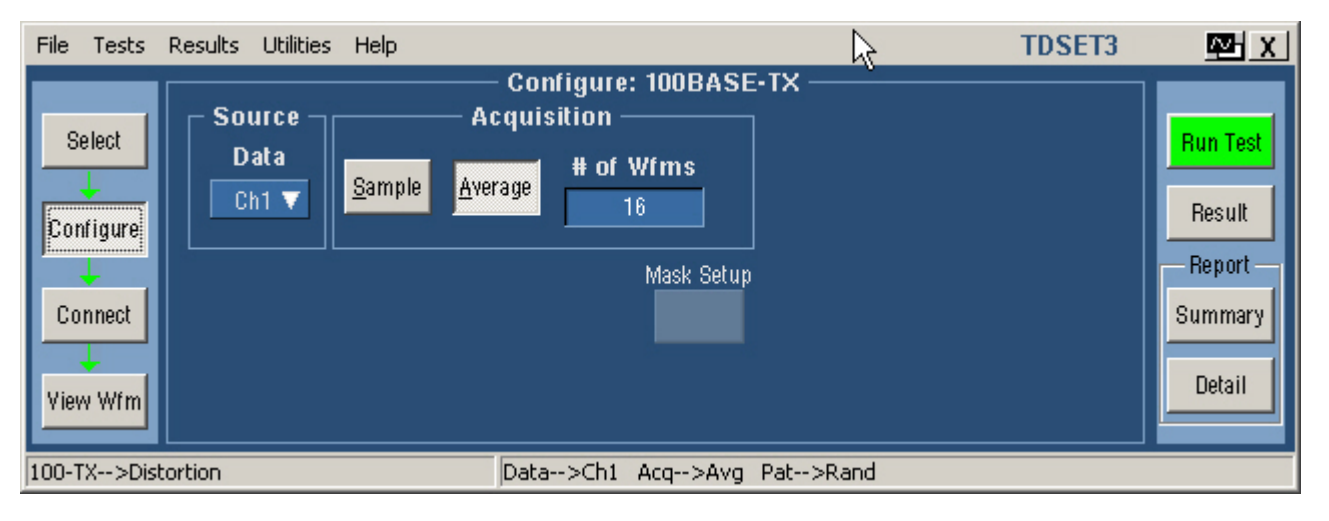

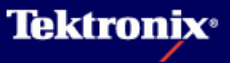

### 9 Duty Cycle Distortion test の手順(3)

- Run Testを行うとオシロでは下のような表示 になり、以下の処理が行なわれます。
  - 1. DUTの接続確認 3. デューティ・サイクル歪を計算
  - 2. トリガ設定 4. 規格値との比較

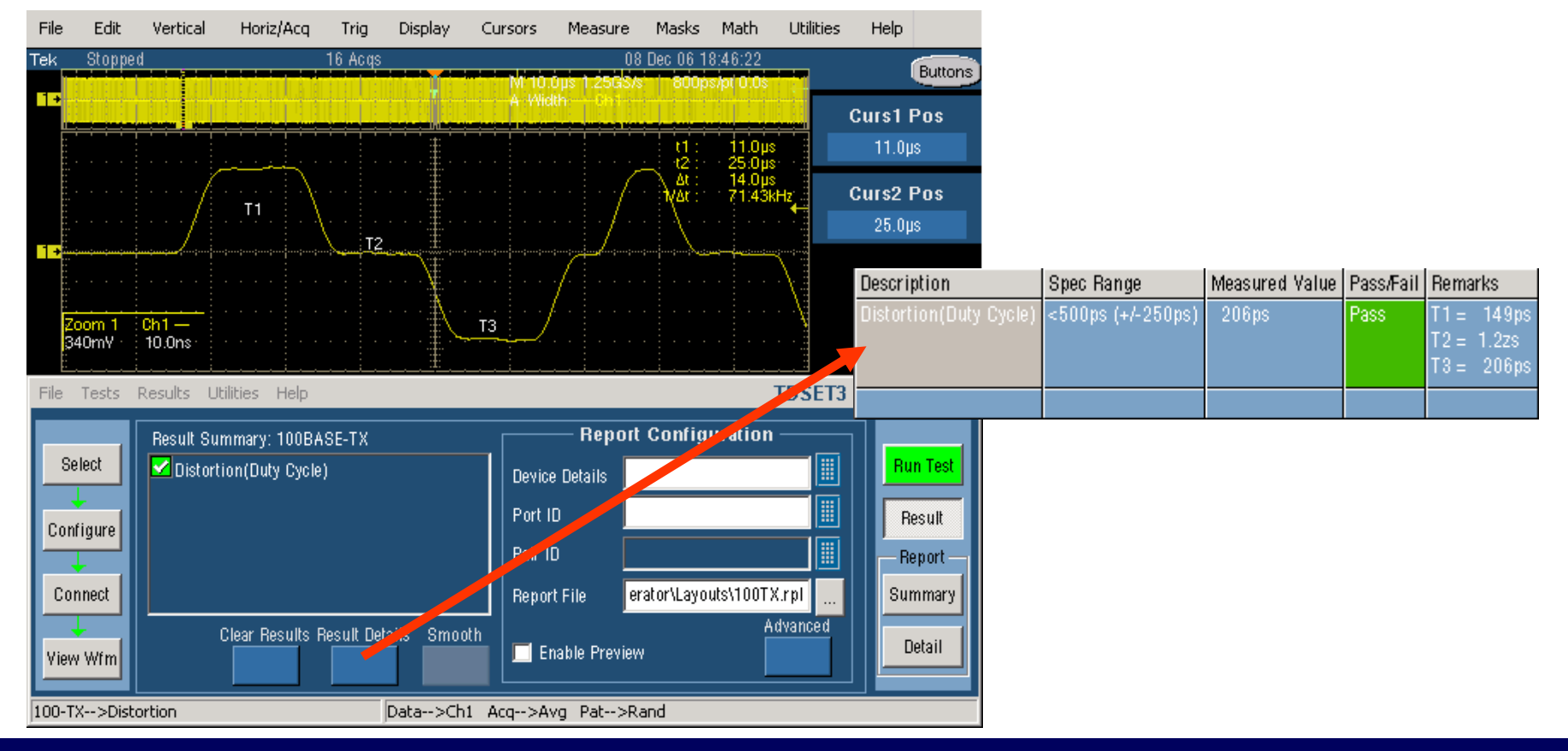

### 10 Return Loss test の手順(1)

<u>Return Loss testの試験内容</u>

- リターンロスはインピーダンスの不整合により発生する反射波の度合いを表します。この値が 大きいと反射が小さく、信号伝送品質が優れていることになります。リターンロスはVSWRと関 連した値となります。
- AOI (Active Output Interface : RJ45コネクタ~PHYの手前) に入射した信号に対して反射 する信号は以下の通りである必要があります。
- 2MHz ~ 30MHz: 16dB以上減衰すること
- 30MHz ~ 60MHz: 16 20\*log(f/30) 以上減衰すること
- 60MHz ~ 80MHz: 10dB以上減衰すること
- AOIIに接続するケーブルの差動インピーダンスは100 $\Omega$  ±15% (85 $\Omega$ 、100 $\Omega$ 、115 $\Omega$ )で行うこと
- 負荷インピーダンスは抵抗性で、その位相角は測定周波数範囲において 3°未満であること
- Testに先立ちCalibrationを行う必要があります。(Receiver、Transmitterでそれぞれに)
- 試験はReceiverとTransmitterと両方行ないます。

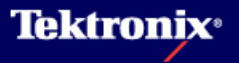

## 10 Return Loss test の手順(2)

### <u>Return Loss test (Calibration)の接続方法</u>

- J200とDUT、またはReturn Loss Calibration基板とを Short RJ45 cableで接続し ます(CAT5 cable)
- TC1のJ290, J291をAWGの CH1, CH2(/CH1)にそれぞ れ接続、AWGのMarker1を オシロのAUX INに接続しま す
- Transmitter側は下記をプ ローブ
- Test Pair A: P1(J240), P2(J230)
- Receiver側は下記をプロー
   ブ
- Test Pair B: P3(J241), P4(J231)

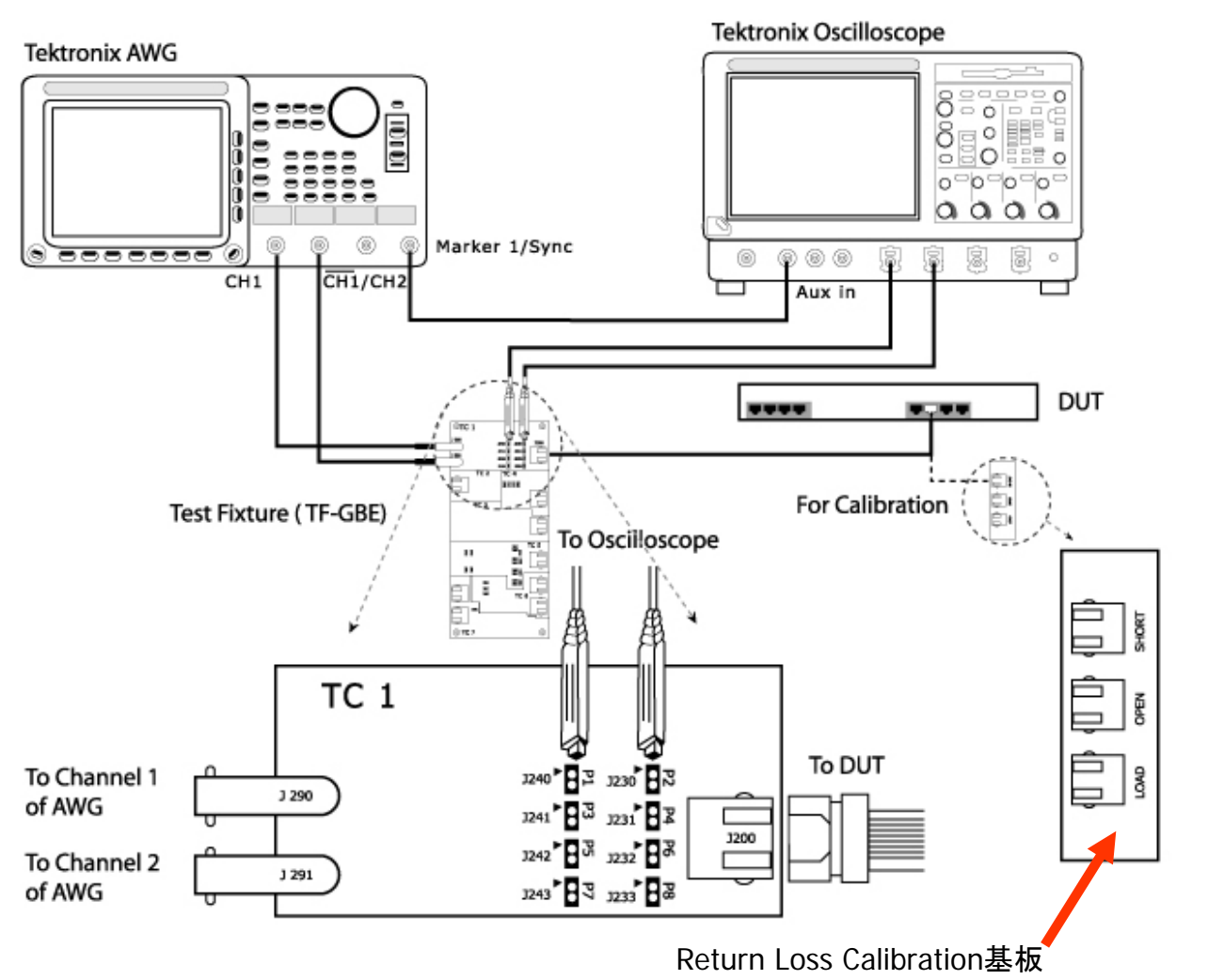

## 10 Return Loss test の手順(3)

| File Tests          | Results Utilities Help | TDSET3                         | ₩ X                          |
|---------------------|------------------------|--------------------------------|------------------------------|
| Select              | Speed<br>1000-T        | Select: 100BASE-TX             | Run Test<br>Result<br>Report |
| Connect<br>View Wfm | 100-TX                 | ▶<br>                          | Summary<br>Detail            |
| 100-1X>Tran         | nsmitter Return Loss   | P1>Ch1 P2>Ch2 Avg>100 Smooth>7 |                              |

- TDSのCドライブ、C:¥TekApplications¥TDSET3¥AWG Waveforms¥100BaseT Return Loss¥(AWG機種別フォルダ)から使用するWFMファイルをAWGにCopy
- ▶ AWGから信号を出力(Amplitude: 2Vpp, Clock:250MHzであることを確認)
- Selectメニューで100Base-T、Return LossタブよりReceiverまたはTransmitterを選択します。

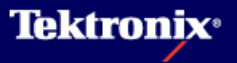

## 10 Return Loss test の手順(4)

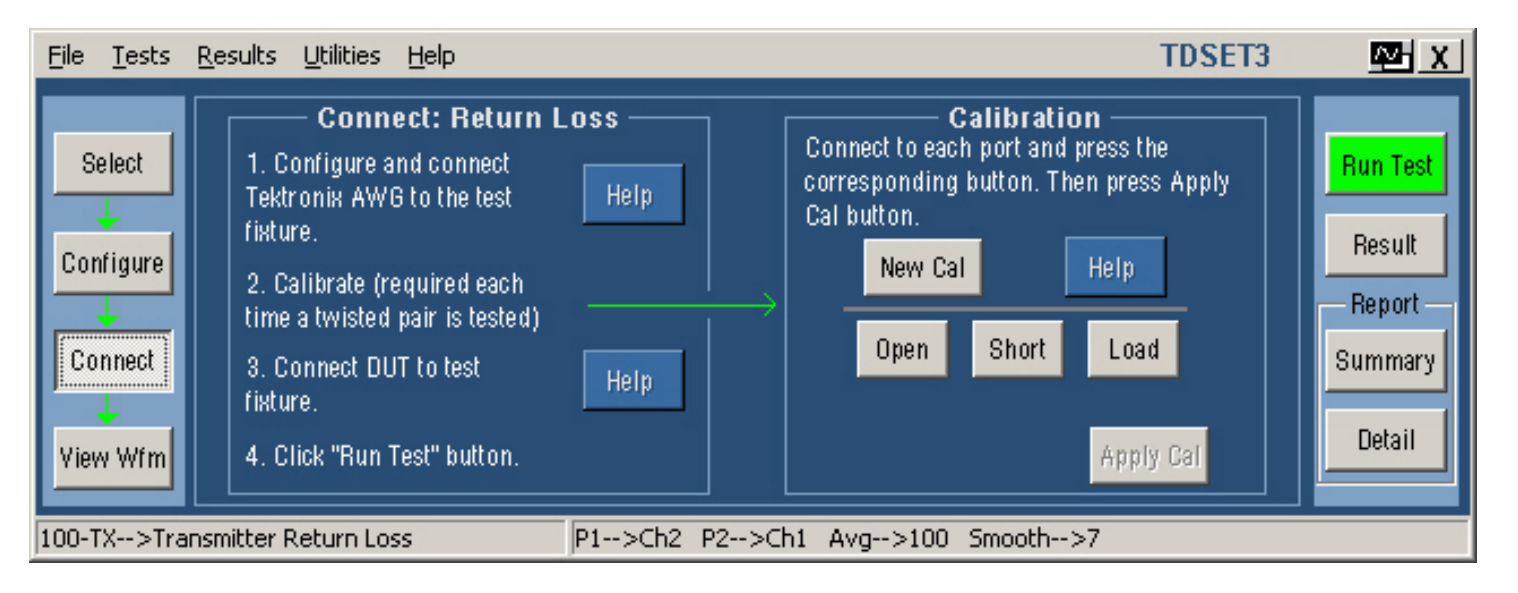

- ConnectメニューにてNew Calをクリック
- ▶ Return Loss Calibration基板のOPEN(J702)とTC1のJ200とをCAT5 cableで接続
- ▶ 右上図Openボタンをクリックします

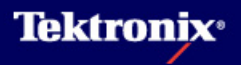

## 10 Return Loss test の手順(5)

- Calibrationが完了 すると"Done"という 文字がOpenボタン の下に現れます
- 右図のような波形 がReturn Loss
   Open Calibrationの 結果として表示され ます

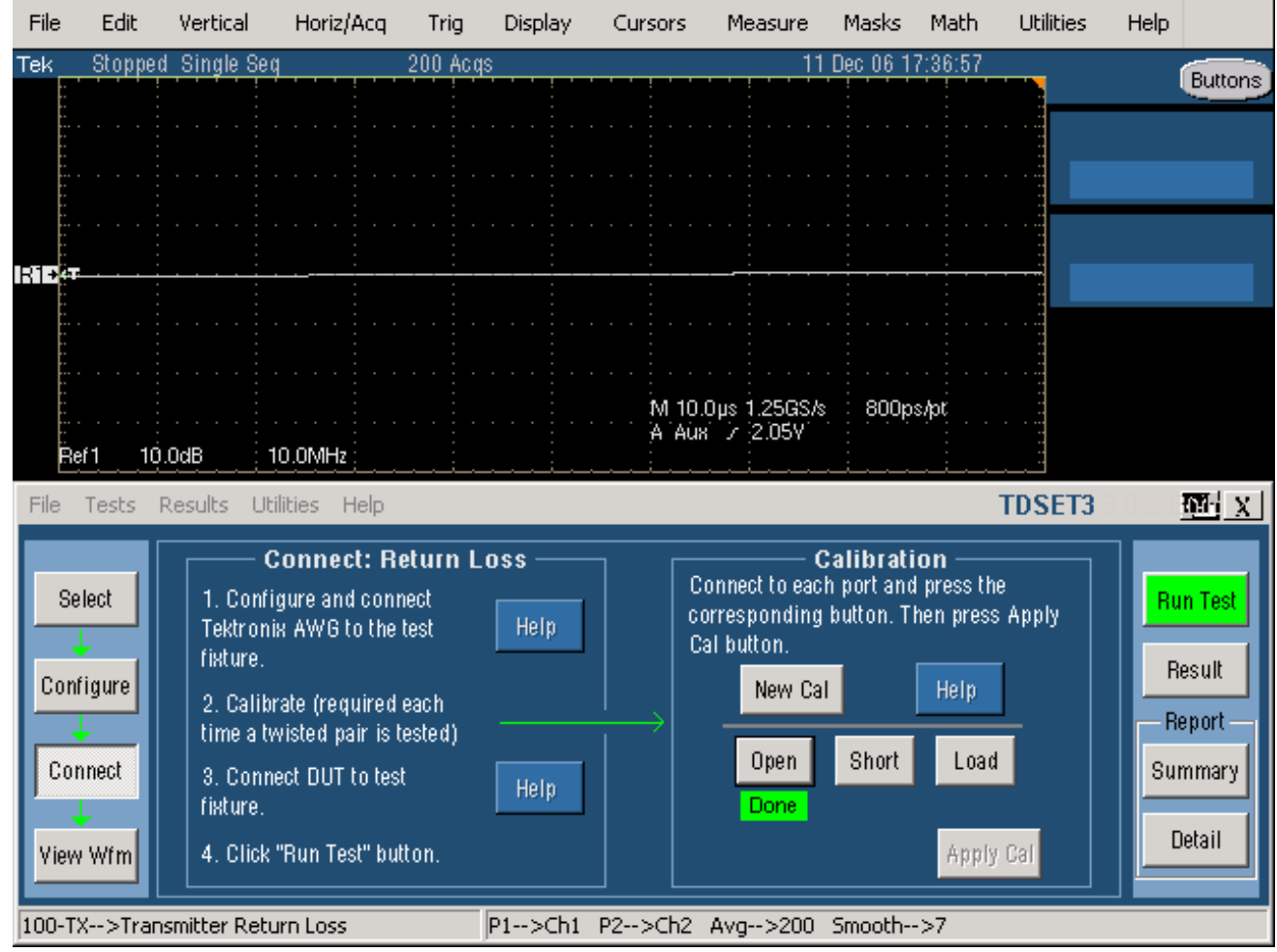

## 10 Return Loss test の手順(6)

- 次にReturn Loss Calibration基板の SHORT(J703)と TC1のJ200とを CAT5 cableで接続
- Connectメニューの Calibrationの中か らShortボタンをク リックします
- Calibrationが完了
   すると"Done"という
   文字がShortボタン
   の下に現れます
- 上記のような波形 がReturn Loss
   Short Calibrationの 結果として表示され ます

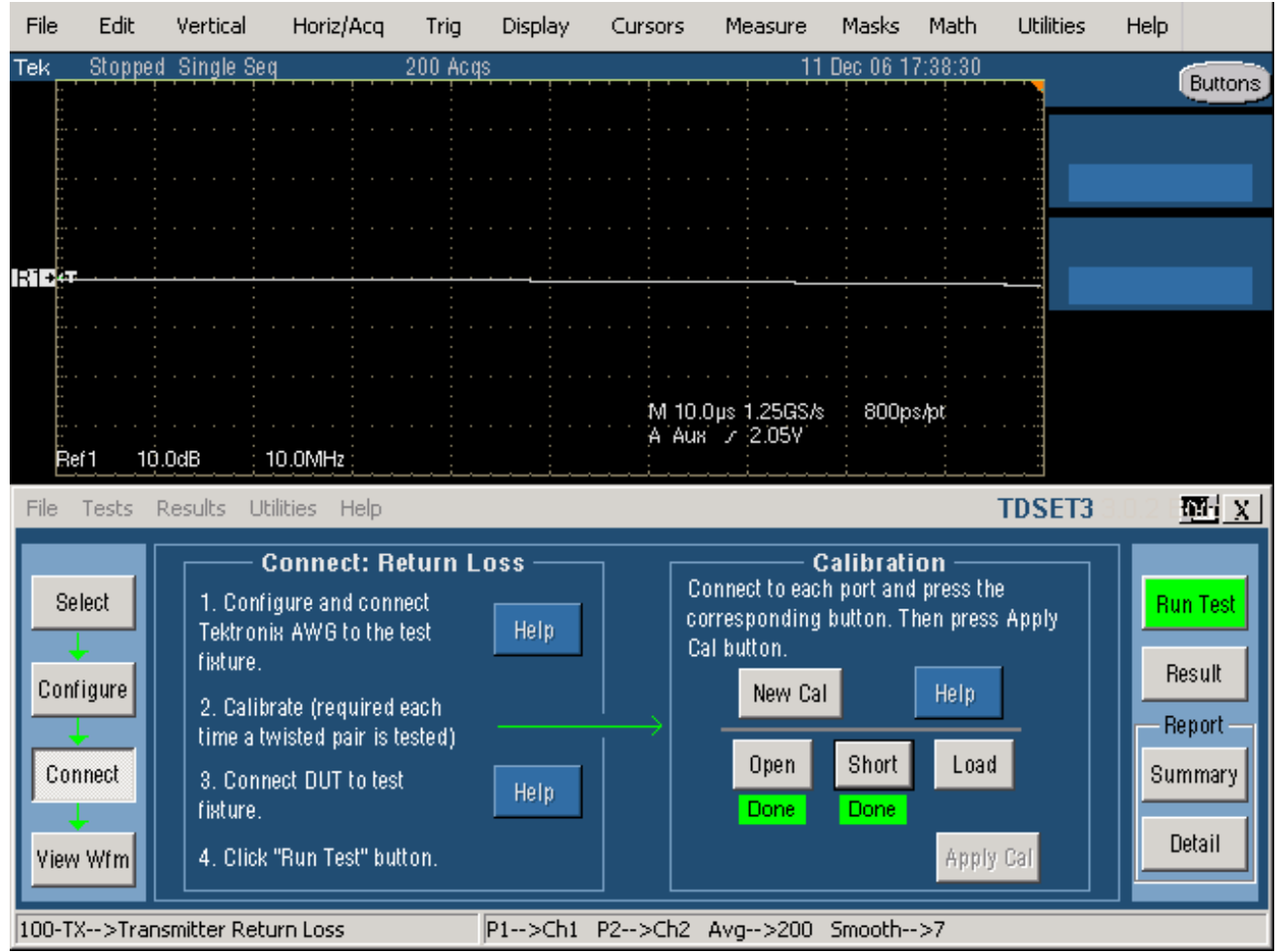

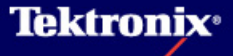

## 10 Return Loss test の手順(7)

- 次にReturn Loss Calibration基板の LOAD(J704)とTC1 のJ200とをCAT5 cableで接続
- Connectメニューの Calibrationの中か らLoadボタンをク リックします
- Calibrationが完了 すると"Done"という 文字がShortボタン の下に現れます
- 上記のような波形 がReturn Loss
   Load Calibrationの 結果として表示され ます
- 3つのCalibrationが 終了したらApply Calをクリックします

### <u>Return Loss test の Calibration実施方法</u>

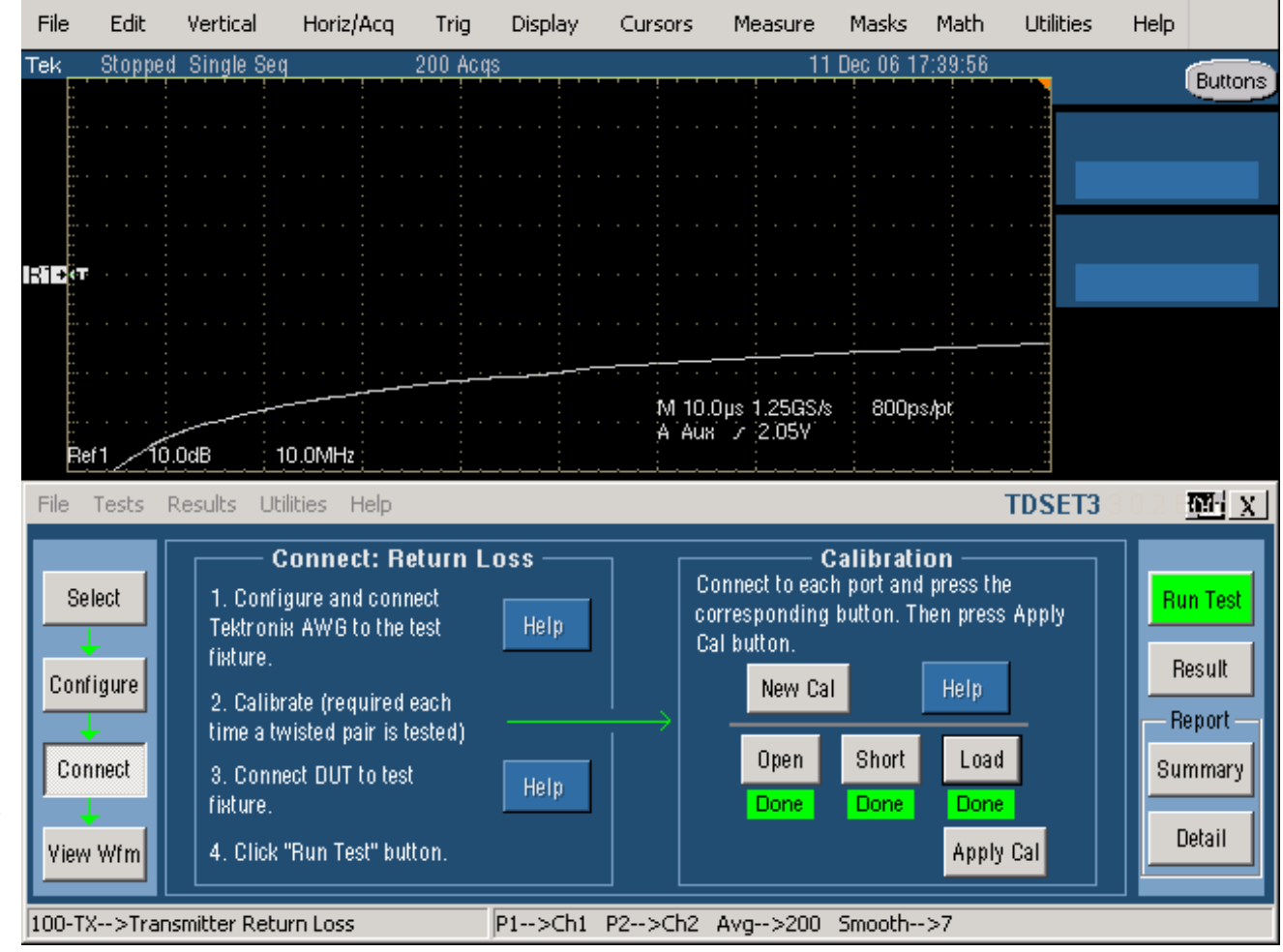

**Tektronix**•

## 10 Return Loss test の手順(8)

- Selectメニューにて Return Lossを選択
- Transmitter (Tx) / Receiver (Rx)
- ▶ Configureメニュー
- Sources Probe: P1/P2: Ch1-Ch4
- AWG Series: AWG4xx AWG2021 AWG5xx AWG6xx AWG7xx
- Load: 100Ω又は 85,100,115Ω
- #Averages: 100-10,000 (Default:100)
- Smooth(0-10) (Default:7) Return Loss波形を平滑化、 値は任意

#### P⊠H X File Tests Results Utilities Help TDSET3 Select: 100BASE-TX Speed Parametric Return Loss Select Run Test 1000-T Transmitter Receiver Result Configure Report 100-TX Connect Summary k 10-T Detail View Wfm 100-TX-->Transmitter Return Loss P1-->Ch1 P2-->Ch2 Avg-->100 Smooth-->7

<u>Return Loss testの試験方法</u>

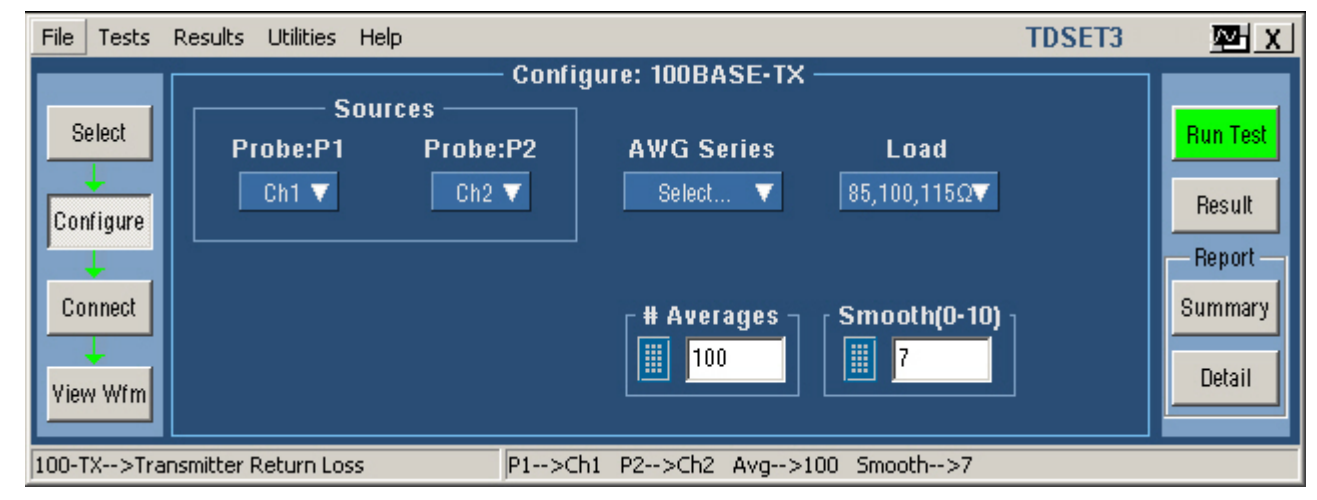

### Tektronix

## 10 Return Loss test の手順(9)

- Run Testを行なうとオシロでは 右のような表示になり、以下の 処理が行なわれます。
- Ref波形を上書きについてダイア ログ・ボックスが表示され、Yesを クリックします
- ▶ トリガ設定
- 波形を取り込み、リターンロスを 計算
- ▶ Ref波形にてリターンロスを表示
- AWGから信号を出力します。 (Noise波形、Amplitude: 2Vpp, Clock:250MHzを確認)
- Run Testを行うと右図のような 波形がオシロスコープで表示されます。上が典型的な Transmitterのリターンロス波形、 下がReceiverのリターンロス波 形。
- 表示される周波数帯域は0-80MHzで、85/100/115ohmのい ずれの波形においてもマスクに かかった場合、Failとなります。

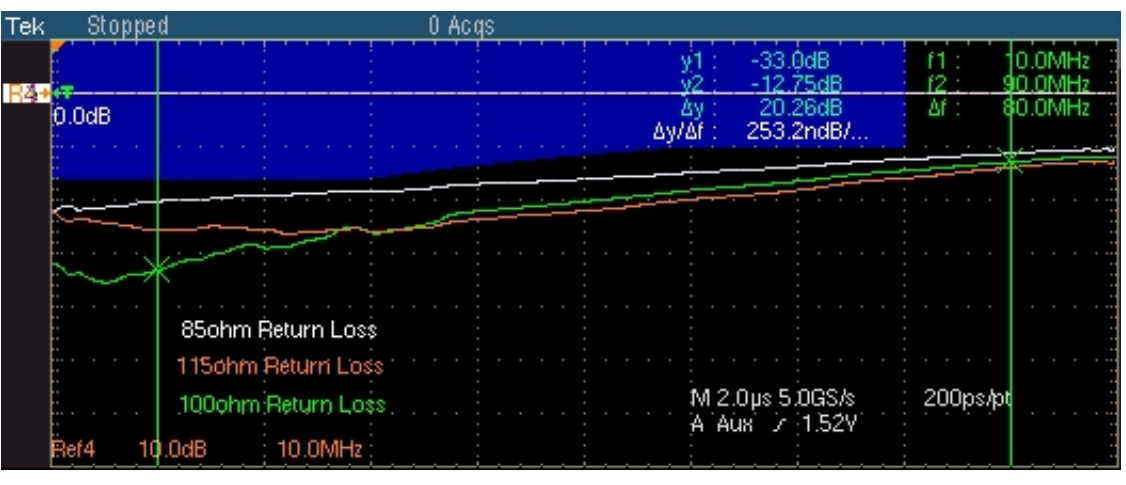

#### Transmitterのリターンロス波形

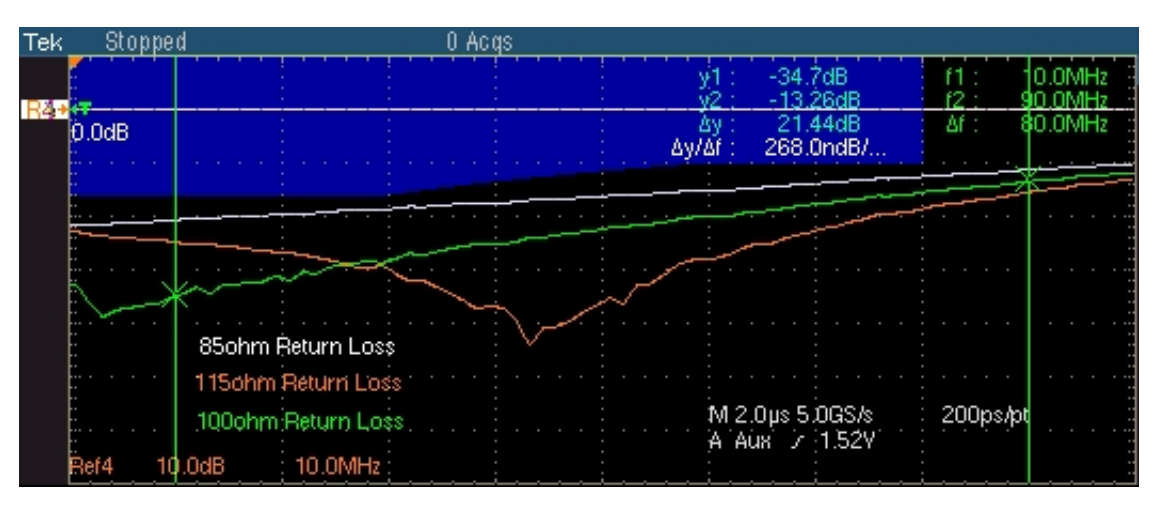

Receiverのリターンロス波形

## 10 Return Loss test の手順(10)

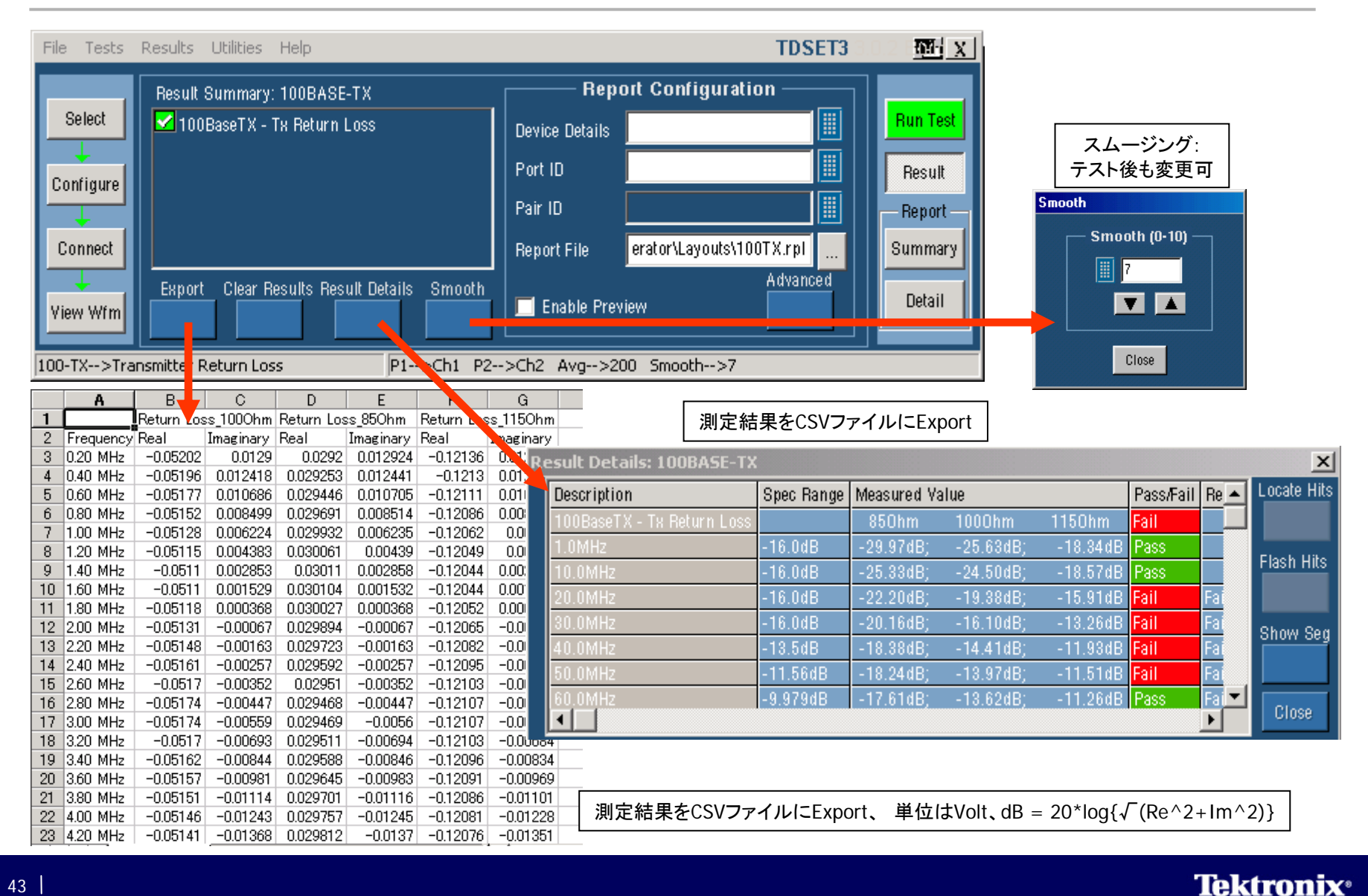

## 11 Report Generatorの操作(1)

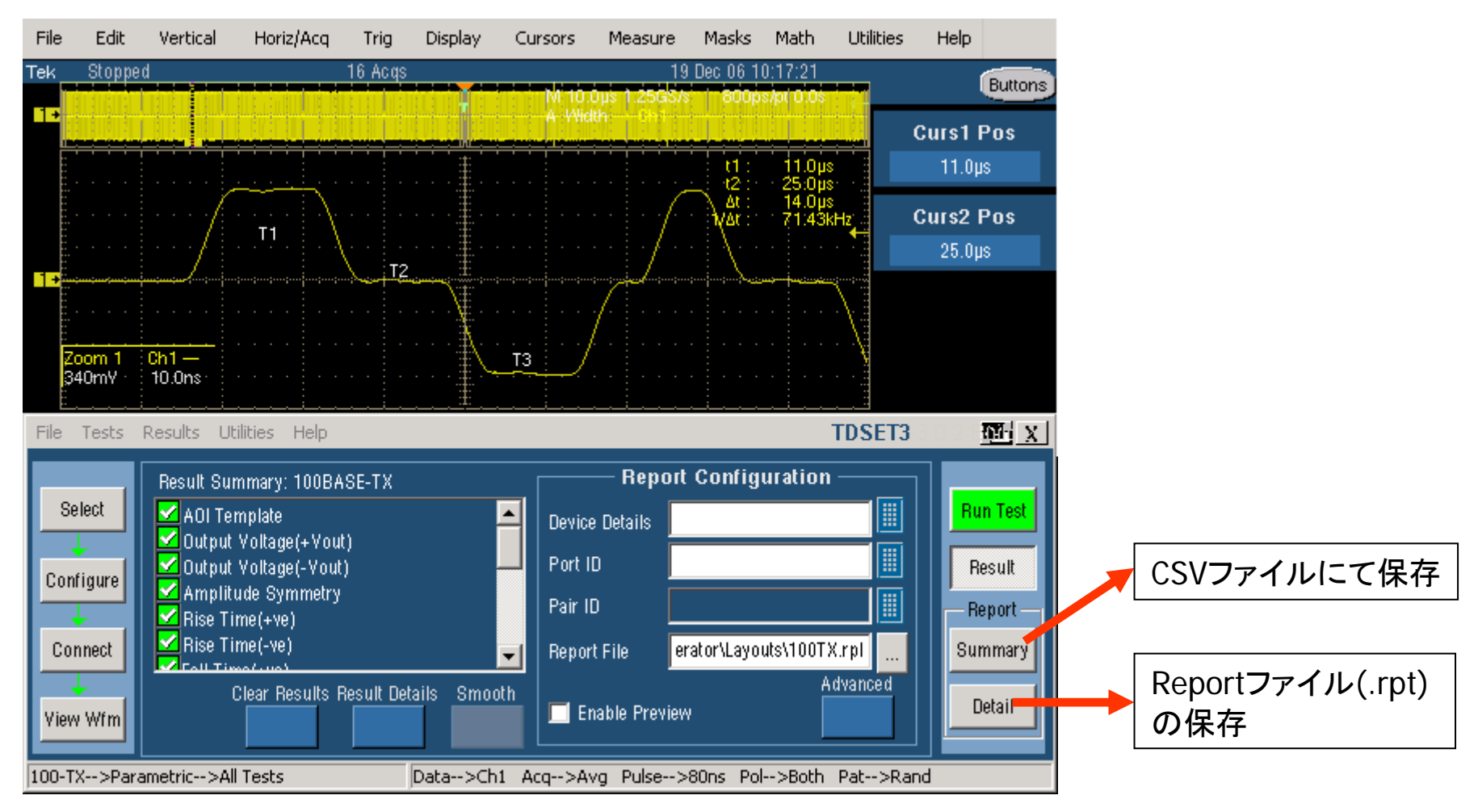

試験が終了して結果を保存する場合、上図のようにCSVファイル、又はTektronixの内部形式(.rpt)によるReportファイルにて保存することができます。

## 11 Report Generatorの操作(2)

▶ 内部形式(.rpt)のReportファイルをリッチ・テキスト・フォーマット(.rtf)のファイルに変換できます。

| File  | ile Tests Results Utilities Help                                                                                                    |               |             |                 |                                                                                                    | TDSET3                                                                                                    | M X                    | rtfファイルはMS Word                                                                                                    |              |  |
|-------|----------------------------------------------------------------------------------------------------|---------------|-------------|-----------------|----------------------------------------------------------------------------------------------------|----------------------------------------------------------------------------------------------------|------------------------|----------------------------------------------------------------------------------------------------|--------------|--|
| Г     |                                                                                                    |               |             |                 |                                                                                                    |                                                                                                    |                        | で短生が中                                                                                                    |              |  |
|       | Define Test Template                                                                                                    | Define Report | t Layout    | Generate Report |                                                                                                    |                                                                                                    | Bun Test               | で補未が山木より。                                                                                                    |              |  |
|       | SET3\ReportGenerator\Layouts\100TX.rpl                                                                                                    |               |             |                 | Open<br>Look jn:                                                                                                    | 🔁 Reports                                                                                                    |                        | -                                                                                                    | ?×<br>€ ☆ ≣• |  |
|       | Generate Report                                                                                                    | Print Repor   | t           | Load Report     | Image: 1000 million         Image: 1000 million         Image: 1000 milli | Image: 1000T 12-27-2004 17-6-12.rpt       Image: 1000T 3-25-2006 14-53-41.rpt         Image: 1000T 3-25-2006 14-53-41.rpt       Image: 1000T 8-4-2006 10-57-32.rpt         Image: 1000T 8-4-2006 11-07-00.rpt       Image: 1000T.rpt         Image: 1000T.rpt       Image: 1000T.rpt |                        | 100b-tx1.rpt       100T         100T_ReturnLoss_060213.rpt       100T         100TX 10-20-2005 7-16-19.rpt       100T         100TX 12-14-2004 13-42-7.rpt       100T         100TX 12-19-2006 10-17-36.rpt       100T |              |  |
| Ready | ,                                                                                                    |               |             | tx.rpt          | č                                                                                                    | ■1001X 3-5-2005 10-                                                                                                    | ·15-46.rpt [1] 1001    |                                                                                                    |              |  |
| 4     | <sup>1</sup> 100TX 12-19-2006 10-17-36.rpt - Report Viewer     File Edit View Object Help     Edit View Object Help     Edit View Object Help     Edit View Object Help                                |               |             |                 | File <u>n</u> ame:                                                                                                    | le <u>n</u> ame: 100TX 12-19-2006 10-17-36.rpt                                                                                                    |                        |                                                                                                    |              |  |
|       | Test Report for 100Base-TX           Time:         10:17:35           Device ID :         Not Available           Device Description :         Not Available           Port ID :         Not Available |               |             |                 | Files of <u>typ</u>                                                                                                    | be: Templa                                                                                                    | ate (*.rgt), Layout    | (*.rpl), Report (*.rpt)                                                                                                    | Cancel       |  |
|       |                                                                                                    |               |             |                 |                                                                                                    | 左上図<br>Gener                                                                                                    | 図Utilities.<br>atorをクリ | メニューからF<br>Jック                                                                                                    | Report       |  |
|       |                                                                                                    |               |             |                 | ▶                                                                                                    | Generate Reportタブをクリック、Browse<br>ボタンにてレポートを選択 ①②③                                                                                                    |                        |                                                                                                    |              |  |
|       | Te                                                                                                    | Test Sp       | Spec. Range | Measured Value  | Б                                                                                                    |                                                                                                    |                        |                                                                                                    |              |  |
|       | AOI Template Fit the template                                                                                                    |               |             | 0.005 2 17      | ►                                                                                                    | ▶ 左凶Report ViewerのFileメニュー<br>▶ Export to RTFをクリック ④                                                                                                    |                        |                                                                                                    |              |  |
|       | Ready                                                                                                    |               |             | Page 1 of 8 NU  | M                                                                                                    |                                                                                                    |                        |                                                                                                    |              |  |

**Tektronix**<sup>•</sup>

### 12 TDSET3について

- 本資料はTDSET3のバージョン<u>V1.4.1</u>に基づいて作成されています。それよりも前のバージョンを使用する場合、メニューや設定に若干の違いがある場合があります。
- TDSET3のバージョンは最新のものをご使用下さい。最新バージョンは次のURLからダウン ロードできます。
- 1. <u>http://www2.tek.com/cmswpt/swfinder.lotr?va=1</u> Software and Firmware Finderの ページにてSearch by keywordの下の欄に「TDSET3」とキー入力し、Goボタンをクリック
- 2. Tektronix: Software > TDSET3 ETHERNET COMPLIANCE TEST SOFTWAREと検索された リンクをクリックし、飛び先のページでTDSET3のバージョンを確認します
- 3. Download Fileボタンをクリックします
- Enter your Email addressの下の欄にTek Profile登録で使用したメール・アドレスをキー入力 します
- 5. Yes, my password is:の横の欄にTek Profile登録で設定したパスワードをキー入力し、 Submitボタンをクリックするとダウンロードを開始します
- 6. Tek Profile登録が無い場合はNo, I need to create a profile.にチェックを入れ、メール・アド レスをキー入力し、SubmitボタンをクリックするとTek Profile登録のページにジャンプします

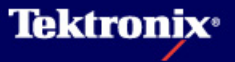